# BCST-55

Scanner per codici a barre 2D Bluetooth®

# Manuale di istruzioni

| Note                                             | 1  |
|--------------------------------------------------|----|
| Panoramica del prodotto                          | 2  |
| Specifiche tecniche                              | 2  |
| Indicatore LED                                   | 3  |
| Segnale acustico                                 | 3  |
| Codici a barre supportati                        | 4  |
| Come configurare lo scanner                      | 6  |
| Impostazioni di base                             | 7  |
| Impostazione del sistema                         | 7  |
| Impostazione della tastiera                      | 7  |
| Personalizza le impostazioni predefinite         | 8  |
| Ripristina le impostazioni di fabbrica           | 9  |
| Mostra numero di versione del software           | 9  |
| Mostra stato della batteria                      | 10 |
| Velocità di trasmissione dati                    | 10 |
| Sospensione automatica ("Auto Sleep")            |    |
| Impostazioni del buffer                          | 12 |
| Funzione inventario                              | 13 |
| Controllo fascio luminoso                        | 14 |
| Controllo luce di navigazione                    | 14 |
| Controllo volume                                 | 15 |
| Vibrazione                                       | 15 |
| Modalità di scansione                            |    |
| Modalità Spegnimento automatico della luce rossa | 16 |
| Modalità di scansione consecutiva                |    |
| Modalità di scansione manuale                    | 18 |
| Modalità di scansione a mani libere              |    |
| Connessione                                      | 19 |
| Modalità adattatore wireless                     |    |
| Modalità Bluetooth senza fili                    |    |
| Modalità Bluetooth SPP                           | 21 |

## Indice

| La modalità Bluetooth (HID)                                       |          |
|-------------------------------------------------------------------|----------|
| Modalità Bluetooth GATT                                           | 25       |
| Imposta nome Bluetooth                                            | 26       |
| Modalità USB via cavo                                             | 26       |
| Impostazioni codici a barre                                       | 27       |
| Codabar                                                           |          |
| Abilita/Disabilita Codabar                                        | 27       |
| Transmetti caratteri START/STOP                                   | 27       |
| Code 11                                                           | 27       |
| Abilita/Disabilita Code 11                                        |          |
| Codice checksum                                                   |          |
| Code 128                                                          |          |
| Abilita/Disabilita Code 128                                       | 29       |
| GS1-128 (UCC-128/EAN-128 )                                        | 29       |
| Abilita/Disabilita GS1-128 (UCC-128/EAN-128)                      |          |
| USPS and FedEx Barcode                                            | 29       |
| Abilita/Disabilita USPS and FedEx Barcode                         |          |
| Code 39                                                           |          |
| Abilita/Disabilita Code 39                                        |          |
| Transmetti caratteri START/STOP                                   | 30       |
| Codice checksum                                                   |          |
| Impostazione Range di riconoscimento codice ASCII                 | 31       |
| VIN (Numero di identificazione del veicolo)                       | 31       |
| Abilita/Disabilita Code 39 VIN (Numero di identificazione del vei | colo) 31 |
| Code 32                                                           | 32       |
| Abilita/Disabilita Code 32                                        |          |
| Code 93                                                           | 32       |
| Abilita/Disabilita Code 93                                        |          |
| EAN-8                                                             |          |
| Abilita/Disabilita EAN-8                                          | 33       |
| Codice checksum                                                   |          |
| EAN-13                                                            |          |

| Abilita/Disabilita EAN-13                              |  |
|--------------------------------------------------------|--|
| Codice checksum                                        |  |
| ISBN                                                   |  |
| Converti EAN-13 in ISBN                                |  |
| Converti EAN-13 in ISSN                                |  |
| MSI                                                    |  |
| Abilita/Disabilita MSI                                 |  |
| Codice checksum                                        |  |
| UPC-A                                                  |  |
| Abilita/Disabilita UPC-A                               |  |
| UPC-A con 0 in uscita                                  |  |
| Codice checksum                                        |  |
| Cifra del sistema numerico UPC-A                       |  |
| UPC-E                                                  |  |
| Abilita/Disabilita UPC-E                               |  |
| Abilita/Disabilita UPC-E1                              |  |
| Abilita/Disabilita Cifra iniziale in UPC-E             |  |
| Converti UPC-E in UPC-A                                |  |
| Codice checksum                                        |  |
| IATA 2 of 5                                            |  |
| Abilita/Disabilita IATA 2 of 5                         |  |
| Interleaved 2 of 5                                     |  |
| Abilita/Disabilita Interleaved 2 of 5                  |  |
| Matrix 2 of 5                                          |  |
| Abilita/Disabilita Matrix 2 of 5                       |  |
| Standard 2 of 5 / Industrial 2 of 5                    |  |
| Abilita/Disabilita Standard 2 of 5 / Industrial 2 of 5 |  |
| GS1 DataBar                                            |  |
| Abilita/Disabilita GS1 DataBar                         |  |
| Abilita/Disabilita GS1 DataBar Composite               |  |
| QR Code                                                |  |
| Abilita/Disabilita QR Code                             |  |

| Riconoscimento QR code normali/invertiti             |    |
|------------------------------------------------------|----|
| Data Matrix                                          |    |
| Abilita/Disabilita Data Matrix                       | 41 |
| Riconoscimento Data Matrix normale/invertito         | 41 |
| PDF 417                                              |    |
| Abilita/Disabilita PDF 417                           |    |
| Aztec code                                           |    |
| Abilita/Disabilita Aztec Code                        |    |
| Maxi code                                            |    |
| Abilita/Disabilita Maxi Code                         |    |
| Han Xin Code                                         |    |
| Abilita/Disabilita Han Xin Code                      |    |
| Modificare il formato dei dati                       |    |
| Code ID                                              |    |
| Lista Code ID                                        | 43 |
| Impostazione carattere finale del codice             |    |
| Prefisso/Suffisso personalizzato                     |    |
| Cancella caratteri dal risultato di uscita           | 46 |
| Impostazione delle maiuscole/minuscole               |    |
| Codici addizionali                                   |    |
| Controllo Caps Lock                                  | 49 |
| Leggere solo codici con caratteri iniziali specifici |    |
| Lettura codici a barre 1D invertiti                  |    |
| Nascondi carattere speciale iniziale                 | 51 |
| Uso di codici-scorciatoia                            | 52 |
| Impostazione formato di codifica dati                | 53 |
| Sostituire GS (^]) con un carattere specifico        | 54 |
| Appendice I : Caratteri                              | 55 |
| Appendice II : Tasti funzione indipendenti           | 62 |
| Appendice III: Combinazioni tasti funzione           | 64 |

# Note

#### Note sulla sicurezza

Si prega di non smontare il prodotto, e di non inserirvi parti estranee per evitare cortocircuiti o danneggiamenti.

Tenere lo scanner e la batteria lontani da fiamme libere.

#### Note sulla manutenzione

Usare uno straccio pulito ed umido per pulire il rivestimento esterno dello scanner.

Conservare lo scanner in un luogo privo di polvere, asciutto, lontano dalla luce e da fonti magnetiche.

Se si verificano malfunzionamenti, si prega di riportare la situazione contattando il nostro servizio clienti.

# Panoramica del prodotto

## Specifiche tecniche

| Numero modello                                         | BCST-55                                                                                                    |
|--------------------------------------------------------|----------------------------------------------------------------------------------------------------|
| Materiali                                              | PC+TPU                                                                                                    |
| Capacità della batteria                                | 2600mAh                                                                                                    |
| Alimentazione                                          | DC 5V                                                                                                    |
| Memoria                                                | 4 Mb                                                                                                    |
| Codici a barre compatibili                             | Code 128, EAN-13, EAN-8, UPC-A, UPC-E, Code<br>39, Code 93, Codabar, Interleaved 2 of 5,<br>Standard 2 of 5, Industrial 2 of 5, Matrix 2 of 5,<br>IATA 2 of 5, MSI, Code 11, ISBN, ISSN, GS1 128,<br>GS1 DataBar, GS1 DataBar Expanded, GS1<br>DataBar Limited, QRCode, PDF-417,<br>AztecCode, Maxi Code, Data Matrix, Han Xin<br>Code |
| Velocità di decodifica                                 | 200 volte/secondo                                                                                                    |
| Contrasto stampa                                       | 25%                                                                                                    |
| Angolazione lettura                                    | Angolo rollio 360°, Angolo beccheggio $\pm$ 55°, Angolo imbardata $\pm$ 55°                                                                                                    |
| Frequenza radio<br>(Modalità Bluetooth)                | 2.402GHz - 2.480GHz                                                                                                    |
| Tasso trasmissione (Modalità<br>Bluetooth)             | 1Mbps                                                                                                    |
| Frequenza radio<br>(Modalità adattatore Wireless)      | 2.402GHz~2.480GHz                                                                                                    |
| Portata trasmissione<br>(Modalità adattatore Wireless) | 35m                                                                                                    |

#### Indicatore LED

| Stato dell'indicatore         | Spiegazione                                  |
|-------------------------------|----------------------------------------------|
| LED verde lampeggia           | Riconnessione Bluetooth                      |
| LED verde lampeggia una volta | Scansione riuscita e dati caricati           |
| LED blu lampeggia             | Accoppiamento Bluetooth                      |
| LED blu lampeggia una volta   | Scansione riuscita e dati salvati nel buffer |
| LED blu acceso                | In modalità Setup                            |
| LED giallo lampeggia          | Batteria quasi scarica                       |
| LED rosso acceso              | In carica (il LED rosso si spegne quando lo  |
|                               | scanner è completamente carico)              |

# Segnale acustico

| Suono                                            | Spiegazione                                                                                                    |
|--------------------------------------------------|----------------------------------------------------------------------------------------------------|
| Un breve suono acuto (100ms)                     | Scansione riuscita                                                                                                    |
| Un breve suono acuto (20ms)                      | l dati sono stati caricati dal buffer al<br>computer/telefono                                                                                                    |
| Un lungo suono acuto (400ms)                     | Impostazioni errate (in modalità setup, LED<br>blu acceso)<br>Accoppiamento Bluetooth fallito (suona solo<br>durante l'accoppiamento)<br>Il buffer è pieno, il codice a barre non è stato<br>memorizzato e la scansione non è valida |
| Due o più lunghi suoni<br>acuti(800ms)           | L'USB è in configurazione                                                                                                    |
| Accordo di tre note (volume da<br>basso ad alto) | Entrata in modalità setup (LED blu acceso)<br>Uscita dalla modalità di setup (LED blu<br>spento)                                                                                                    |
| Accordo di tre note (volume da alto a basso)     | Avviso di connessione Bluetooth                                                                                                    |
| Due suoni brevi (stesso                          | La connessione Bluetooth si è interrotta                                                                                                    |

| volume)                     |                                       |
|-----------------------------|---------------------------------------|
| Due suoni brevi (volume da  | Indica impostazioni corrotto          |
| basso ad alto)              | indica impostazioni corrette          |
| Due suoni brevi (volume da  | BCST-55 si è disconnesso da un        |
| alto a basso)               | computer/telefono                     |
| Due suoni lunghi (volume da | Lo scanner è stato acceso in modalità |
| alto a medio)               | wireless (con USB scollegato)         |
| Due suoni lunghi (volume da | Lo scanner è stato spento in modalità |
| medio ad alto)              | wireless (con USB scollegato)         |

#### Codici a barre supportati

I codici a barre supportati da BCST-55 si trovano nella tabella sottostante. Per maggiori dettagli, fare riferimento all'impostazione della tipologia di codice in "Impostazione tipo di codice a barre".

| Codici a barre supportati | Impostazione predefinita |
|---------------------------|--------------------------|
| Codabar                   | Abilitato                |
| Code 11                   | Disabilitato             |
| Code 128                  | Abilitato                |
| GS1-128 (UCC/EAN-128)     | Disabilitato             |
| USPS                      | Abilitato                |
| FedEx                     | Abilitato                |
| Code 39                   | Abilitato                |
| Code 32                   | Disabilitato             |
| Code 93                   | Abilitato                |
| EAN-8                     | Abilitato                |
| EAN-13                    | Abilitato                |
| ISBN                      | Disabilitato             |
| ISSN                      | Disabilitato             |
| MSI                       | Disabilitato             |
| UPC- A                    | Abilitato                |

| UPC-E                                                     |                                     | Abilitato    |
|-----------------------------------------------------------|-------------------------------------|--------------|
|                                                           | IATA 2 of 5                         | Disabilitato |
| 2 of 5                                                    | Interleaved 2 of 5                  | Abilitato    |
| barcodes                                                  | Matrix 2 of 5                       | Disabilitato |
|                                                           | Standard 2 of 5 / Industrial 2 of 5 | Disabilitato |
| QR Code                                                   |                                     | Abilitato    |
| PDF-417                                                   |                                     | Abilitato    |
| Aztec Code                                                |                                     | Disabilitato |
| Maxi Code                                                 |                                     | Disabilitato |
| Data Matrix                                               |                                     | Abilitato    |
| Han Xin Code                                              |                                     | Disabilitato |
| GS1 DataBar, GS1 DataBar Expanded, GS1<br>DataBar Limited |                                     | Abilitato    |

# Come configurare lo scanner

È possibile modificare le impostazioni dello scanner BCST-55 leggendo il codice a barre per il setup presente in questo manuale. Gli esempi di configurazione per lo scanner BCST-55 sono i seguenti.

Nota: Se c'è un (\*) prima di un certo codice a barre di impostazione in questo manuale, questo indica l'impostazione di fabbrica.

| Step | Or                                                       | perazione                               |  |
|------|----------------------------------------------------------|-----------------------------------------|--|
| 1    | Portare l'interruttore su "ON" e prem                    | ere brevemente il pulsante di scansione |  |
|      | per accendere lo scanner.                                |                                         |  |
|      | Scansiona il codice a barre per e                        | ntrare nella modalità di configurazione |  |
| 2    | ि<br>।                                                   |                                         |  |
|      | Enti                                                     | ra in Setup                             |  |
|      | Leggere il codice a barre dell'impostazione, ad esempio: |                                         |  |
|      |                                                          |                                         |  |
|      | Abili                                                    | ta Codabar                              |  |
|      | Leggere il codice a barre per uscire                     | Per annullare un codice di impostazione |  |
|      | dalla modalità di configurazione                         | scannerizzato erroneamente, leggere il  |  |
| 4    | ISI                                                      | codice a barre qui sotto.               |  |
|      | 5/81/00-2                                                | o Xo                                    |  |
|      |                                                          |                                         |  |
|      | Salva ed esci                                            | <b>国業</b> キ:                            |  |
|      |                                                          | Esci senza salvare                      |  |

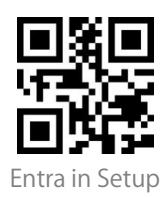

# Impostazioni di base

#### Impostazione del sistema

BCST-55 è compatibile con sistemi operativi Windows, Android, Mac OS e iOS. I sistemi di default sono Windows e Android. Puoi scansionare i codici a barre qui sotto per impostare il sistema operativo con cui intendi lavorare.

Nota: Se si desidera utilizzare BCST-55 con un dispositivo Android, si prega di utilizzare il metodo di input Gboard, e impostare lo scanner in "Modalità Windows/Android" e la tastiera di input come "Tastiera americana". Lo scanner supporta il metodo di input Gboard e non sarà influenzato dall'impostazione della lingua in questo caso.

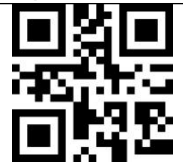

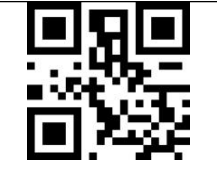

(\*) Modalità Windows/Android

Modalità Mac OS/iOS

#### Impostazione della tastiera

| ■ 派■<br>送税禁<br>■ 分野    | 国際に               |
|------------------------|-------------------|
| (*) Tastiera Americana | Tastiera Tedesca  |
|                        |                   |
| Tastiera Francese      | Tastiera Spagnola |

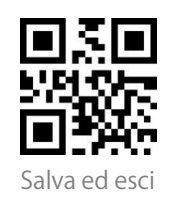

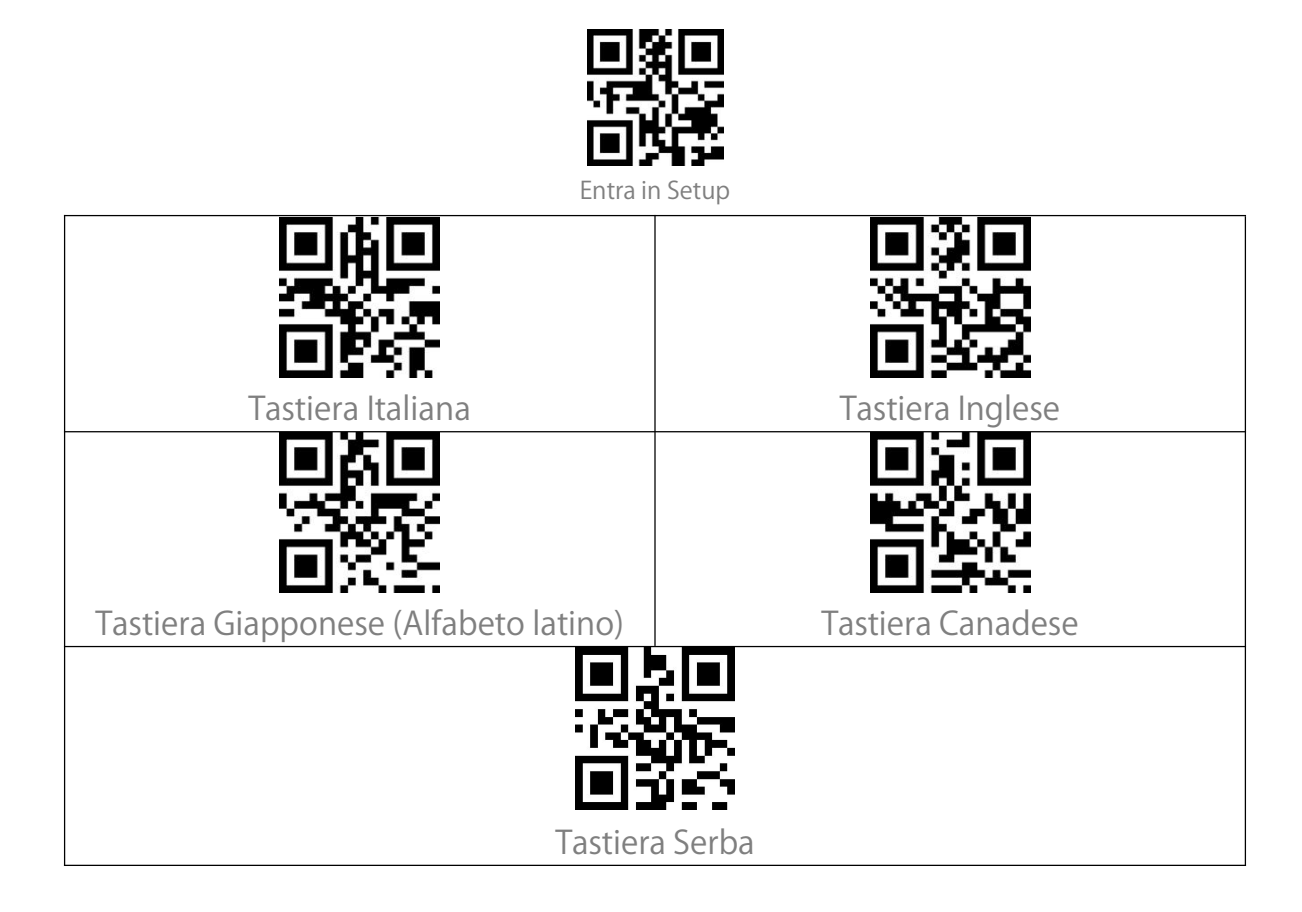

#### Personalizza le impostazioni predefinite

È possibile cambiare le impostazioni predefinite e personalizzare alcune funzioni, adattandole alle vostre esigenze di utilizzo. Scansionare "Entra in Setup"  $\rightarrow$  "Codice a barre della funzione che volete come predefinita (per esempio: Output Code ID)"  $\rightarrow$  "Imposta come predefinito".

Se avete riconfigurato lo scanner e volete ripristinare le impostazioni predefinite, potete scansionare i codici a barre "Entra in Setup" - "Ripristina le impostazioni personalizzate predefinite" come sotto. Lo scanner uscirà dalla modalità di Setup dopo aver ripristinato le impostazioni predefinite.

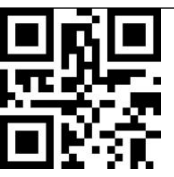

Imposta come predefinito

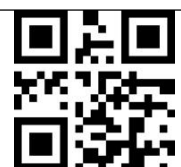

Ripristina le impostazioni personalizzate predefinite

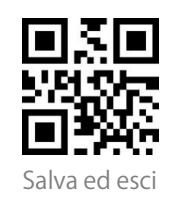

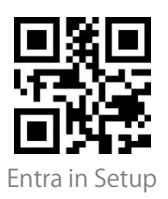

## Ripristina le impostazioni di fabbrica

Potete usare il "Ripristino delle impostazioni di fabbrica" nelle circostanze seguenti:

1. Configurazione errata del lettore di codici a barre o mancata lettura dei codici a barre.

2. Le impostazioni precedenti sono state dimenticate, e l'utente non vuole che queste influenzino la scansione futura dei codici a barre.

3. Per ripristinare le impostazioni iniziali dopo l'impiego di configurazioni usate raramente.

Scansionare i codici a barre "Entra in Setup", poi "Ripristina le impostazioni di fabbrica ". Non è necessario leggere il codice a barre "Salva ed esci".

Nota: Se vengono ripristinate le impostazioni di fabbrica dello scanner, i dati memorizzati in modalità inventario saranno cancellati.

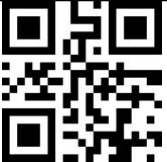

Ripristina le impostazioni di fabbrica

## Mostra numero di versione del software

Scansiona il codice a barre "Entra in Setup" - "Rivela il numero di versione del software". Il numero di versione del software verrà mostrato sul dispositivo collegato al BCST-55.

La funzione "Rivela il numero di versione del software" è un tipo di

impostazione, è quindi necessario scansionare il codice a barre "Salva ed esci" dopo che il numero è stato mostrato.

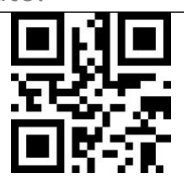

Rivela il numero di versione del software

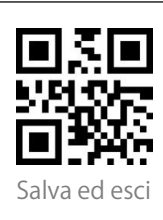

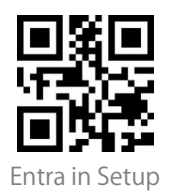

#### Mostra stato della batteria

Se si desidera conoscere il livello della batteria di BCST-55, è possibile scansionare il codice a barre "Rivela lo stato della batteria" senza scansionare il codice a barre "Entra in Setup". E il livello di batteria residua verrà mostrata sul dispositivo collegato al BCST-55.

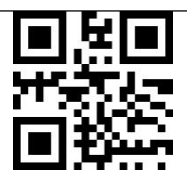

Rivela lo stato della batteria

#### Velocità di trasmissione dati

Il prodotto funziona di default in modalità di trasmissione ad alta velocità. Nell'impostazione predefinita, l'intervallo di trasmissione dei dati è 0ms, per migliorare la vostra efficienza di lavoro.

Se si desidera utilizzare il prodotto con software a bassa velocità (come Excel su telefoni Android), si prega di regolare l'intervallo di trasmissione in modo adeguato, poiché potrebbero verificarsi perdite di dati o caratteri confusi se l'intervallo è troppo breve.

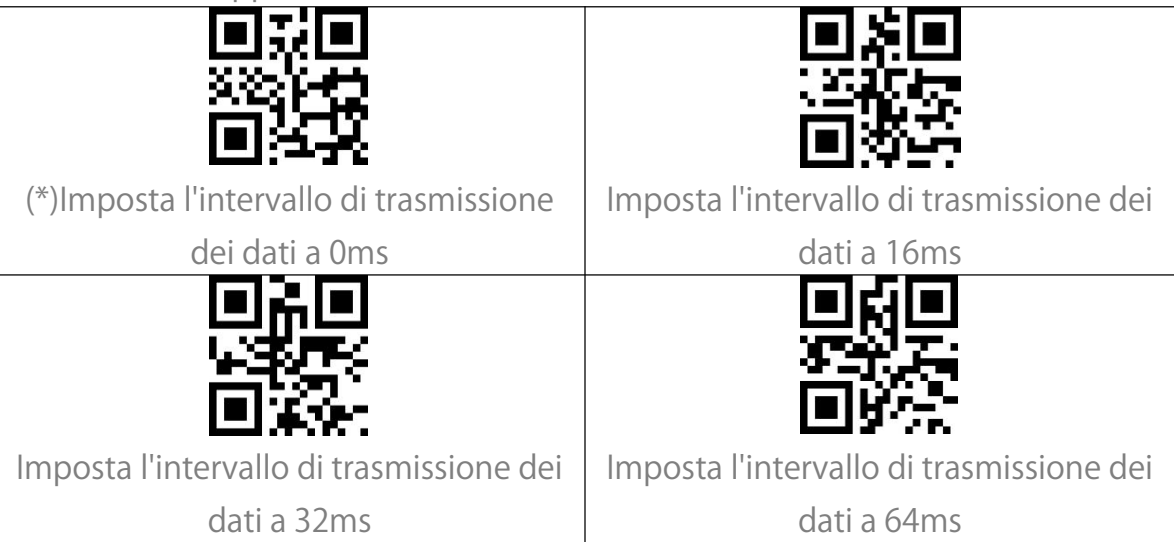

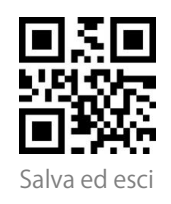

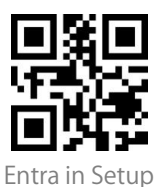

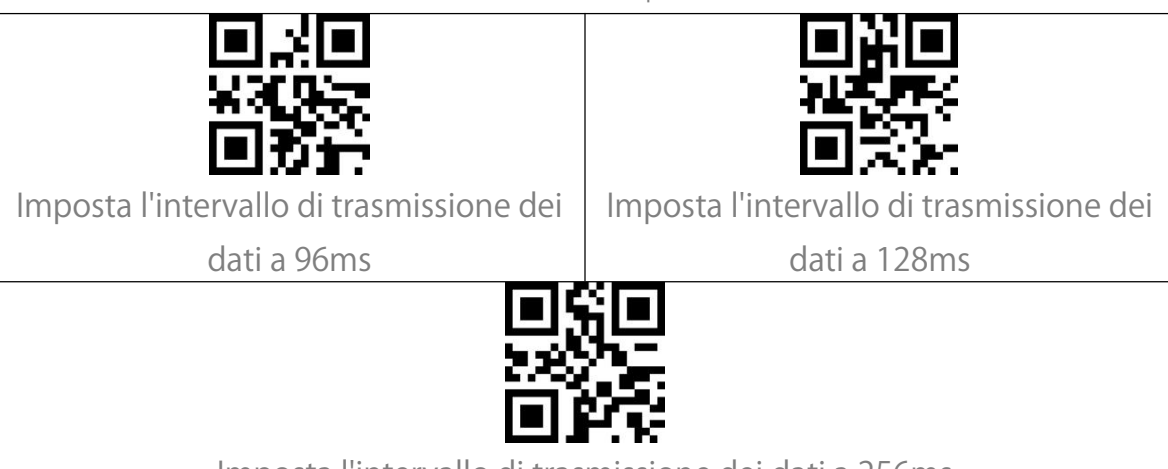

Imposta l'intervallo di trasmissione dei dati a 256ms

## Sospensione automatica ("Auto Sleep")

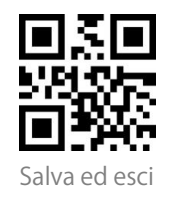

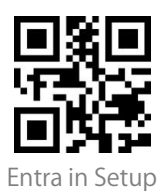

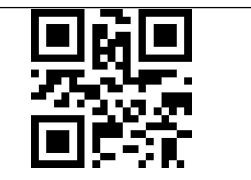

Imposta l'intervallo di Auto Sleep a

30min

Imposta l'intervallo di Auto Sleep a

60min

# Impostazioni del buffer

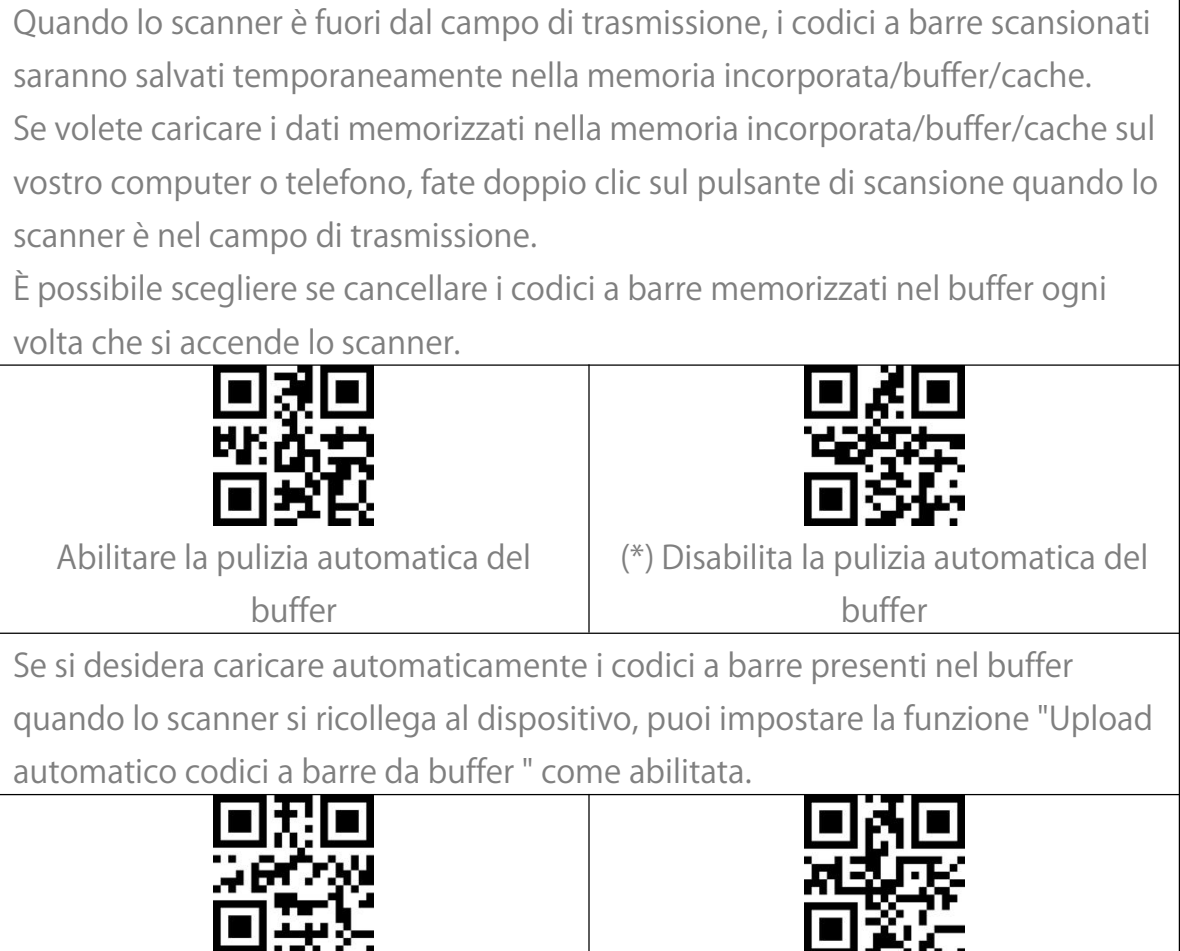

Abilita Upload automatico codici a barre da buffer

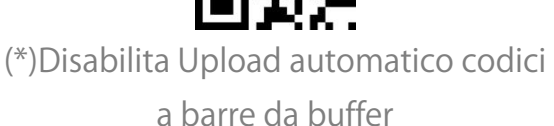

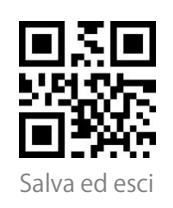

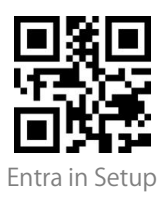

#### Funzione inventario

In modalità inventario, i codici a barre saranno salvati nel buffer dello scanner e possono essere caricati all'occorrenza. È anche possibile cancellare i codici a barre dal buffer dopo averli caricati sul vostro dispositivo.

Nota: Non è necessario scansionare "Entra in Setup" o "Salva ed esci" quando si leggono i codici a barre qui sotto. Le funzioni possono essere ottenute

semplicemente scansionando i corrispondenti codici a barre di impostazione.

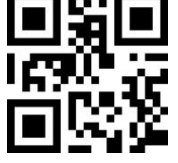

Entra in Modalità inventario

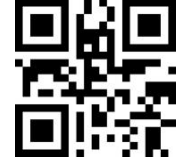

(\*)Ritorna alla modalità comune

Se si desidera cancellare i dati nel buffer, scansionare il codice a barre "Cancella Buffer" (solo per la modalità inventario)

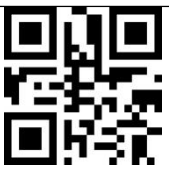

Cancella Buffer (solo per modalità inventario)

Scansiona il codice a barre "Upload Dati" per caricare i dati dal buffer (solo per la modalità inventario)

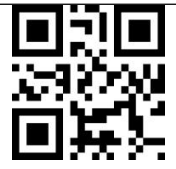

Upload Dati (solo per modalità inventario)

Scansiona il codice a barre "Upload Numero Acquisizioni" per caricare il numero di codici a barre raccolti (solo per la modalità inventario)

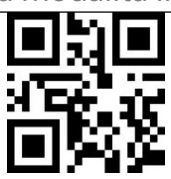

Upload Numero Acquisizioni (solo per modalità inventario)

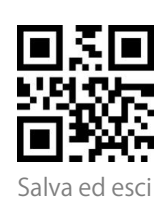

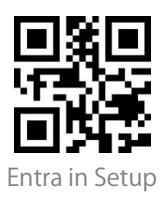

In modalità inventario, se non si vuole scansionare lo stesso codice a barre due volte, potete impostare lo scanner come "Abilita Controllo scansioni duplicate". Dopo l'impostazione, lo scanner emetterà uno strano "beep" quando legge un codice a barre duplicato, e il codice a barre duplicato non sarà memorizzato nel buffer. Lo scanner ha come impostazione predefinita "Disabilita Controllo scansioni duplicate". Potete abilitare "Controllo scansioni duplicate" secondo le vostre esigenze.

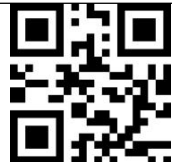

Abilita Controllo scansioni duplicate

(\*) Disabilita Controllo scansioni

duplicate

#### Controllo fascio luminoso

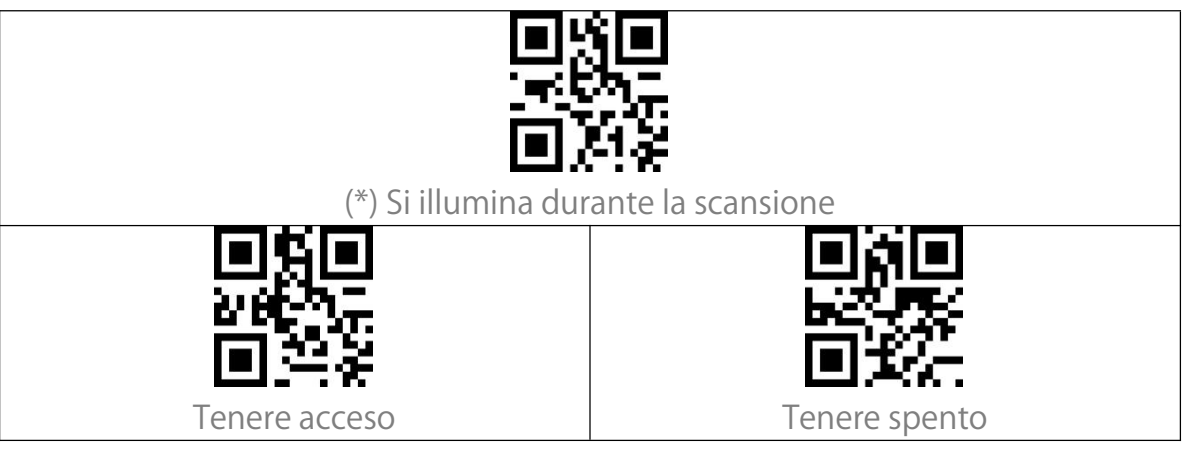

## Controllo luce di navigazione

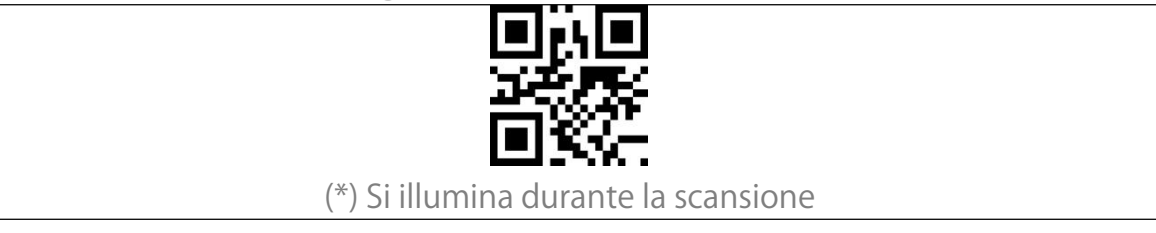

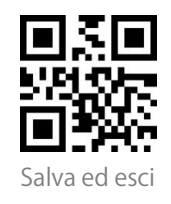

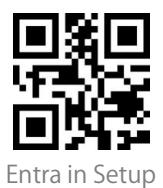

| 「「「「「「「「「」」」」                     |                                   |
|-----------------------------------|-----------------------------------|
|                                   | 画読録                               |
| Tenere acceso                     | Tenere spento                     |
| Luce di navigazione che lampeggia |                                   |
| ■₭■                               |                                   |
|                                   |                                   |
|                                   | <b>I 3 3 4</b>                    |
| (*) Luce di navigazione lampeggia | Luce di navigazione non lampeggia |

#### Controllo volume

| Silenzioso       | Volume basso |
|------------------|--------------|
| (*) Volume medio | Volume alto  |

#### Vibrazione

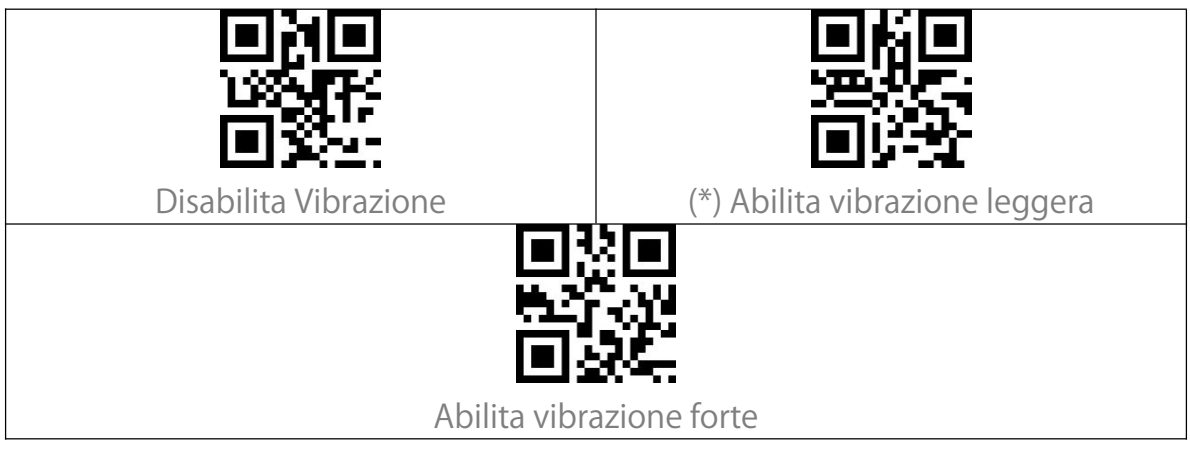

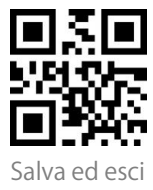

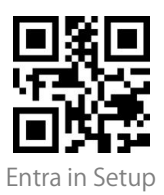

#### Modalità di scansione

ſ

#### Modalità Spegnimento automatico della luce rossa

| La modalità di spegnimento automatico della luce rossa è la modalità             |                                         |  |  |  |
|----------------------------------------------------------------------------------|-----------------------------------------|--|--|--|
| predefinita. In questa modalità, la luce rossa non si accende se non si preme il |                                         |  |  |  |
| pulsante di scansione. Se nessun codice a barre viene scansionato, la luce rossa |                                         |  |  |  |
| rimarrà accesa per un certo tempo che p                                          | uò essere impostato come 1s, 2s, 3s, 5s |  |  |  |
| o 50s (2s è l'impostazione predefinita), e                                       | poi si spegnerà. Se il codice a barre   |  |  |  |
| viene scansionato con successo, la luce r                                        | ossa si spegne immediatamente.          |  |  |  |
| Per esempio: per impostare la modalità d                                         | di scansione "Spegnimento automatico    |  |  |  |
| della luce rossa" e il tempo di spegnimer                                        | nto come 1s.                            |  |  |  |
| 1. Scansiona il codice a barre "Entra in Se                                      | tup".                                   |  |  |  |
| 2. Scansiona il codice a barre "Spegnime                                         | nto automatico della luce rossa".       |  |  |  |
| 3. Scansiona il codice a barre "Spegnime                                         | nto automatico della luce rossa –       |  |  |  |
| Imposta intervallo".                                                             |                                         |  |  |  |
| 4. Scansiona il codice a barre "1s".                                             |                                         |  |  |  |
| 5. Scansiona il codice a barre "Salva ed es                                      | sci".                                   |  |  |  |
|                                                                                  |                                         |  |  |  |
|                                                                                  | 整新装                                     |  |  |  |
|                                                                                  |                                         |  |  |  |
| (*)Modalità Spegnimento automatico                                               | Spegnimento automatico                  |  |  |  |
| della luce rossa                                                                 | della luce rossa – Imposta intervallo   |  |  |  |
|                                                                                  |                                         |  |  |  |
|                                                                                  |                                         |  |  |  |
| 回海話 回済法                                                                          |                                         |  |  |  |
| 1s (*)2s                                                                         |                                         |  |  |  |
|                                                                                  |                                         |  |  |  |
| Merina Herina                                                                    |                                         |  |  |  |
| 回發好 回报好                                                                          |                                         |  |  |  |
| 5s 50s                                                                           |                                         |  |  |  |

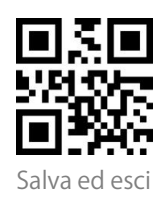

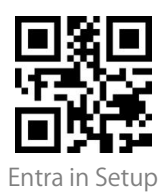

#### Modalità di scansione consecutiva

Non è necessario premere il pulsante per attivare la scansione in questa modalità. Il LED rosso si accende automaticamente ed è pronto a scansionare un codice a barre. Se nessun codice a barre viene scansionato, il LED rosso rimane acceso. Dopo una scansione riuscita, il LED rosso si spegne per poi riaccendersi automaticamente.

Per regolare gli intervalli di scansione, si prega di seguire i passi seguenti: Ad esempio: per impostare la modalità di scansione come "Modalità di scansione consecutiva" e impostare l'" Intervallo di scansione consecutiva" come 1s.

- 1. Leggere il codice a barre "Entra in Setup".
- 2. Leggere il codice a barre "Modalità Scansione consecutiva".
- 3. Leggere il codice a barre "Imposta Intervallo di scansione consecutiva".
- 4. Leggere il codice a barre "1s".
- 5. Leggere il codice a barre "Salva ed esci".

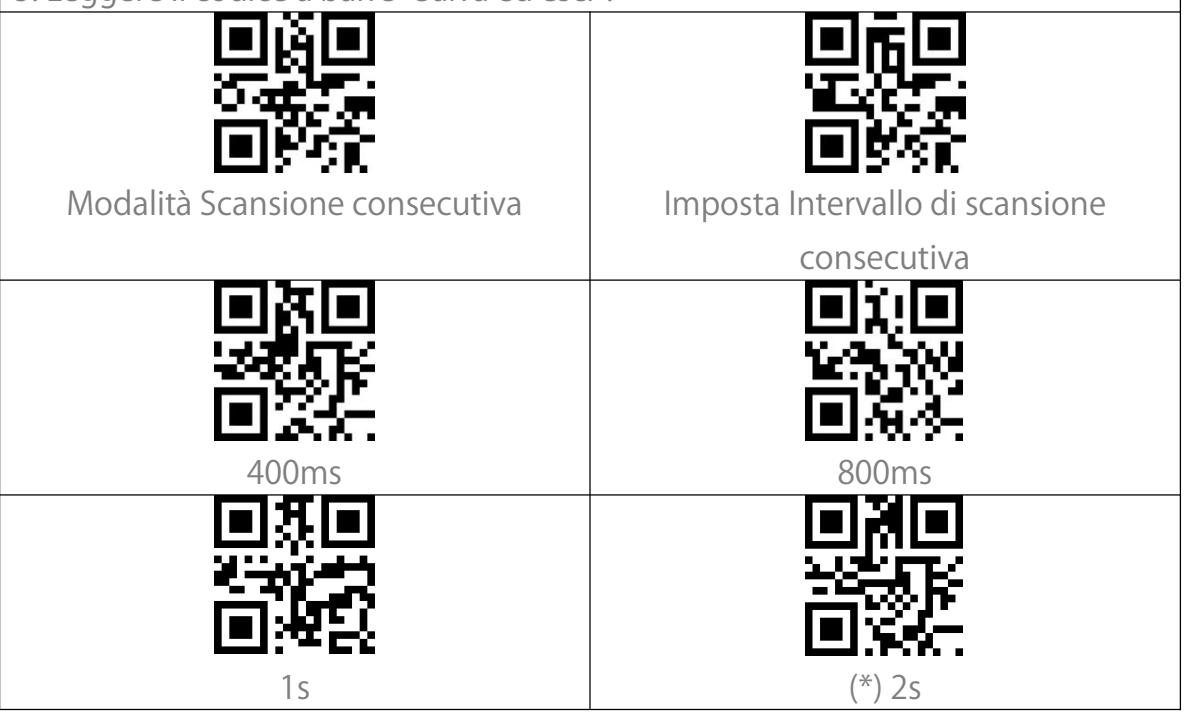

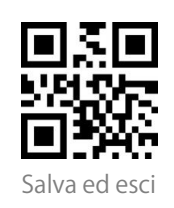

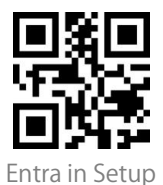

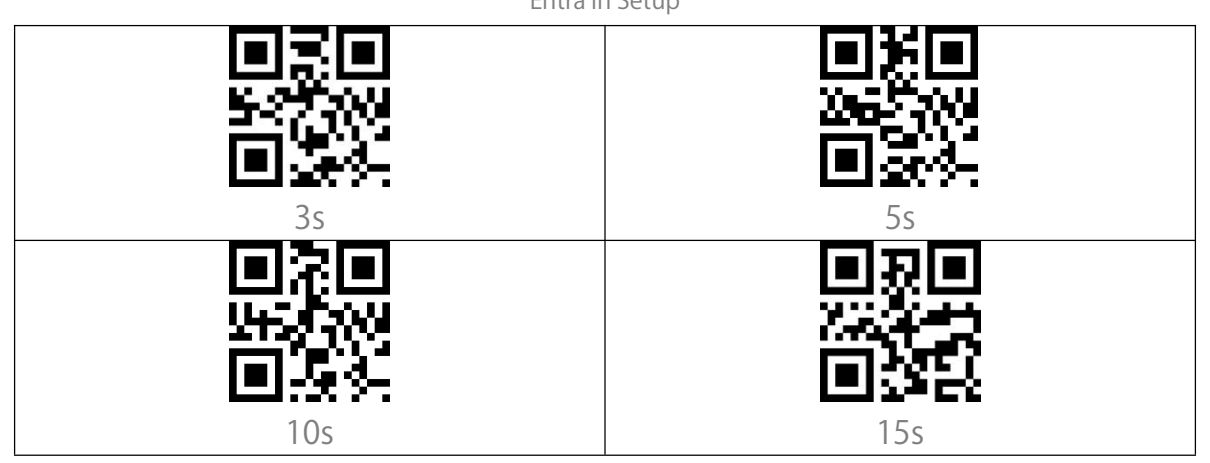

#### Modalità di scansione manuale

In modalità di scansione manuale, premendo il pulsante di scansione, appare un fascio di luce rossa che indica che lo scanner è pronto per la scansione dei codici a barre. La luce rossa non si spegne finché non si verifica una delle seguenti situazioni:

- 1. Un codice a barre viene letto con successo
- 2. Si rilascia il pulsante di scansione

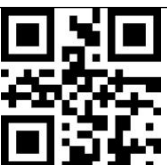

Modalità Scansione manuale

#### Modalità di scansione a mani libere

In modalità Scansione a mani libere, la luce rossa non si spegne dopo la lettura di un codice. Ogni codice a barre sarà letto solo una volta, non importa per

quanto tempo è esposto sotto la luce rossa.

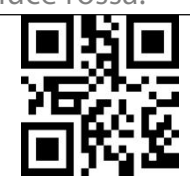

Modalità mani libere

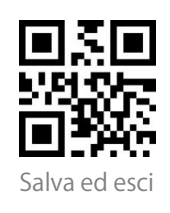

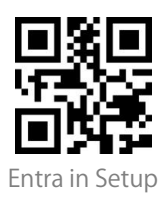

# Connessione

#### Modalità adattatore wireless

La modalità adattatore wireless è la modalità di connessione predefinita. Per utilizzare questa modalità, si faccia riferimento ai dettagli qui sotto.

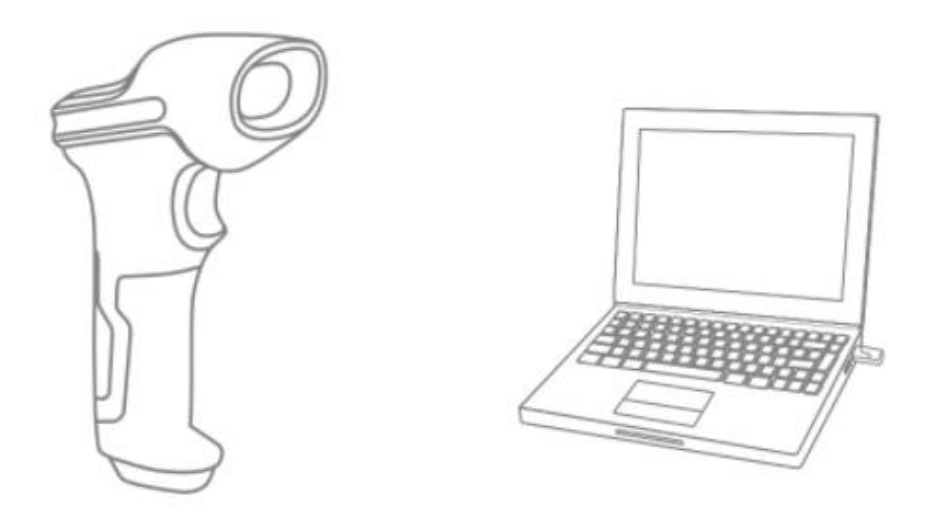

 Accendere Inateck BCST-55 impostando l'interruttore da OFF a ON
 Inserire l'adattatore USB nel computer. Se l'indicatore luminoso lampeggia una volta, significa che la connessione è riuscita. Premere brevemente il pulsante dello scanner e questo emetterà un fascio di luce rossa, a questo punto lo scanner può funzionare in modalità adattatore wireless.

3. Aprire un file sul computer e spostare il cursore nel punto in cui il risultato della scansione deve essere visualizzato e salvato.

Nota:

1) La modalità adattatore wireless è la modalità di connessione predefinita dello scanner BCST-55. Se si utilizza la modalità di connessione Bluetooth e si desidera tornare alla modalità adattatore wireless, scansionare i codici di impostazione nella sequenza "Entra in Setup" - "Modalità adattatore wireless" - "Salva ed esci".

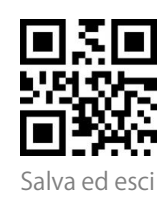

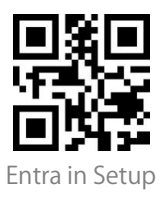

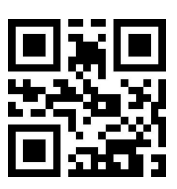

(\*) Modalità adattatore wireless

2) Accoppia uno o più scanner con un adattatore USB

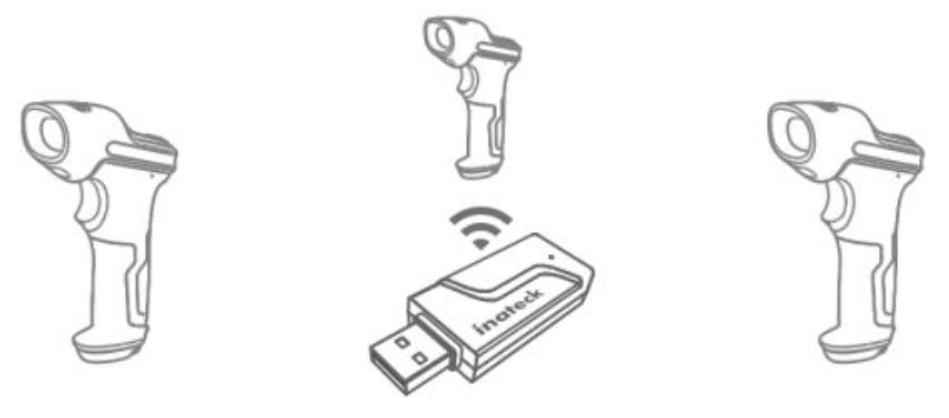

a) Inserire l'adattatore nel computer

b) Scansiona il codice a barre "Entra in Setup"

c) Scannerizzare il codice a barre "Accoppia uno o più scanner con un adattatore

USB", e portare Inateck BCST-55 il più vicino possibile all'adattatore USB (entro 2 metri).

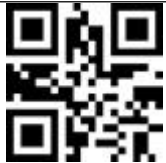

Accoppia uno o più scanner con un adattatore USB

d) Un suono di tre accordi (dal basso all'alto) indica un accoppiamento riuscito. Quando c'è un lungo tono alto, significa che l'accoppiamento non è riuscito ed è necessario ripetere l'operazione

Per accoppiare più scanner con l'adattatore, si prega di operare secondo i passaggi menzionati sopra.

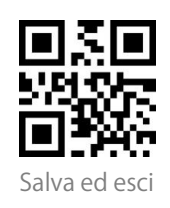

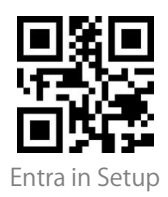

3) Come disconnettere un ricevitore

Se avete accoppiato lo scanner con due diversi ricevitori, questi possono entrambi collegarsi allo scanner. Se volete scollegare uno di loro, seguite i passaggi seguenti: assicuratevi che lo scanner sia collegato al ricevitore che deve essere disconnesso, e poi scansionate i codici a barre "Entra in Setup" -"Disconnetti

Ricevitore" - "Salva ed esci". Lo scanner si disconnetterà dal ricevitore.

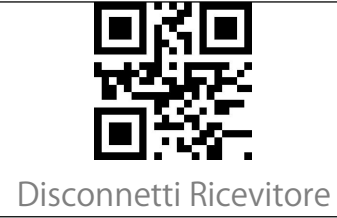

## Modalità Bluetooth senza fili

#### Modalità Bluetooth SPP

La modalità Bluetooth SPP non è la modalità predefinita. Per attivare questa modalità, leggere il codice a barre "Modifica impostazioni", "Modalità Bluetooth SPP" e "Salva ed esci".

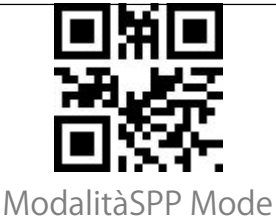

Quando si passa alla modalità Bluetooth SPP, il BCST-55 entra in modalità di trasmissione Bluetooth e l'indicatore LED blu lampeggia. È possibile cercare il Bluetooth del BCST-55 e accoppiarlo al tuo telefono / computer. Dopo aver eseguito correttamente l'associazione, è necessario eseguire lo strumento di debug seriale sul computer e selezionare Apri porta COM Bluetooth. Verranno quindi emessi tre suoni armonici (dall'alto verso il basso) per indicare la corretta connessione Bluetooth.

Nota: nell'elenco potrebbero essere presenti due porte COM Bluetooth. Se la

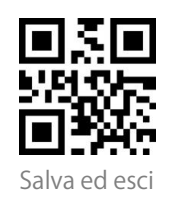

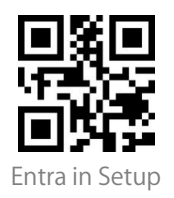

connessione non riesce, provare l'altra porta COM.

| 🔤 Serial Port Utility                                                                                                    | 1        |            |          | - Statute | - | - |      |
|----------------------------------------------------------------------------------------------------|----------|------------|----------|-----------|---|---|------|
| <u>File Edit View T</u> ools <u>H</u> elp                                                                                                    |          |            |          |           |   |   |      |
| 🔤 🗔 📢 🛶                                                                                                    |          |            | +        | F.        |   |   |      |
| Serial Port Setting<br>Port Blueto(COMIS) ~<br>Baudrate MERICICOMIS<br>Data Bits Disto(COMIS)<br>Parity Hone ~<br>Stop Bits 1 ~<br>Flow Type Hone ~<br>Receive Setting<br>© Text Hex<br>Auto Feed Line<br>Display Send<br>© Display Time |          |            |          |           |   |   |      |
| Send Setting<br>Text      Kex<br>Loop 1000     Sense                                                                                                    |          |            |          |           |   |   | Open |
|                                                                                                    | 6C 01 01 | 31 1F 80 E | 7        |           |   |   | •    |
| COM18 CLOSED Rx                                                                                                    | 0 Bytes  |            | Tx: 0 By | tes       |   |   |      |

Se la connessione ha avuto successo, è possibile scansionare i codici a barre che verranno visualizzati sullo strumento di debug seriale come da immagine:

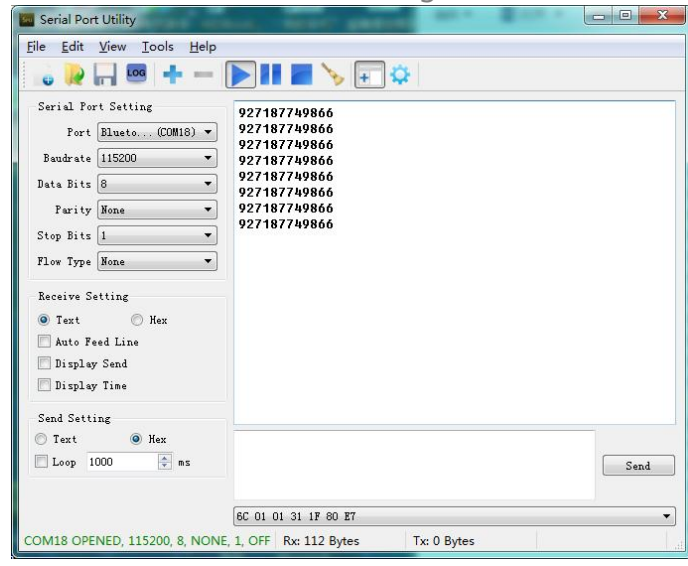

Per disconnettere il Bluetooth, basta chiudere lo strumento di debug seriale. Per utilizzare la modalità Bluetooth SPP di BCST-55 su un altro computer, non è più necessaria alcuna operazione, basta scollegare il lettore dal computer precedente e il BCST-55 entrerà in modalità di trasmissione Bluetooth. Cerca

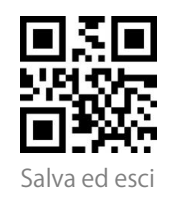

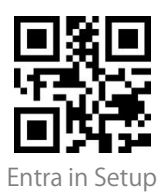

BCST-55 e accoppiarlo a altro computer. Dopo aver eseguito correttamente l'associazione, è necessario eseguire lo strumento di debug seriale sul nuovo computer e seguire i passaggi per Aprire la porta COM Bluetooth come indicato sopra.

#### La modalità Bluetooth (HID)

La modalità Bluetooth (HID) non è impostata di default. Se si vuole impostare questa modalità, è sufficiente leggere in sequenza i codici a barre "Modifica impostazioni" - "La modalità Bluetooth (HID)" - "Salva ed esci". Nota: Normalmente BCST-55 può riconnettersi automaticamente al dispositivo precedentemente connesso. Se non riesce, si prega di rimuovere la cronologia di accoppiamento di BCST-55 dall'elenco dei dispositivi host. In seguito, accoppiare nuovamente.

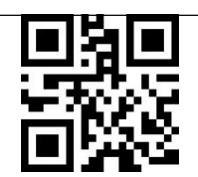

La modalità Bluetooth (HID)

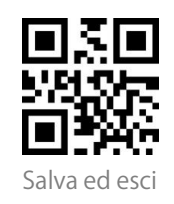

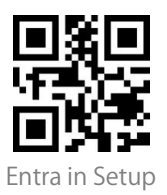

When under the Bluetooth HID mode, the phone will hide the virtual keyboard automatically after connected with the BCST-55.

If you are on an iOS device and want to pop out the virtual keyboard when scanning, you may long press the scan button for 3s and for another 3s to hide the virtual keyboard, which is illustrated in the picture below.

| 14:48                                                                                                    | ::!! 🕈 🕞   | 14:48                                                                                                    | ::!! † 🕞 |
|----------------------------------------------------------------------------------------------------|------------|----------------------------------------------------------------------------------------------------|----------|
| < Notes                                                                                                    | 💮 Done     | < Notes                                                                                                    | 💮 Done   |
| 6921734913159<br>6921734913159<br>6921734913159<br>6921734913159<br>6921734913159<br>6921734913159<br>6921734913159<br>6921734913159<br>6921734913159<br>6921734913159 | 159        | 6921734913159<br>6921734913159<br>6921734913159<br>6921734913159<br>6921734913159<br>6921734913159<br>6921734913159<br>6921734913159<br>6921734913159<br>6921734913159 | 9        |
|                                                                                                    | <b>e</b>   |                                                                                                    |          |
| i P                                                                                                    | m we       |                                                                                                    |          |
| q w e r t                                                                                                    | y u i o p  |                                                                                                    |          |
| asdf g                                                                                                    | g h j k l  |                                                                                                    |          |
| ☆ z x c v                                                                                                    | v b n m 🗵  |                                                                                                    |          |
| 123 😄 sp                                                                                                    | ace return |                                                                                                    | •        |
| •                                                                                                    | <u> </u>   |                                                                                                    | •        |

If you are on an Android device and want to reactivate the virtual keyboard, please follow the steps below:

1. Open the "Settings" app on your Android device.

2. Select language and input method, and conduct the steps below according to your Android system version:

Android 7.0 and above: Select "Physical Keyboard"-"Show Virtual Keyboard" in turn.

Android 6.0 and lower: Select "Current Keyboard" - "Hardware (Show Input Method)" in turn.

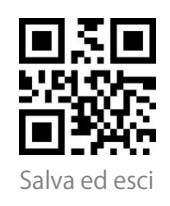

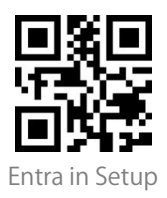

Modalità Bluetooth GATT

La modalità Bluetooth GATT non è la modalità predefinita. Se si desidera utilizzare questa modalità, è necessario eseguire la scansione del codice a barre "Impostazione"-"Modalità Bluetooth GATT "-"Salva ed esci" in sequenza.

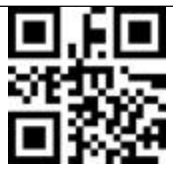

Modalità Bluetooth GATT

La modalità Bluetooth GATT è un'interfaccia di comunicazione riservata allo sviluppo di programmi APP Bluetooth. Dopo il passaggio alla modalità Bluetooth GATT, l'APP Bluetooth sviluppata dagli utenti può essere collegata senza problemi. Gli utenti possono utilizzare il software del cellulare "nRF Connect" per il debug durante lo sviluppo dell'APP Bluetooth. "nRF Connect" può essere trovato e scaricato negli app store dei principali cellulari.

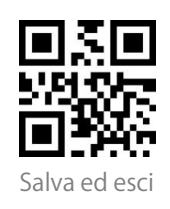

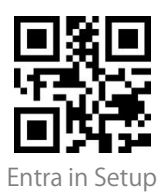

#### Imposta nome Bluetooth

| Il BCST-55 è dotato di impostazione del nome Bluetooth con lunghezza massima        |
|-------------------------------------------------------------------------------------|
| di 32 caratteri. Per modificare il nome Bluetooth, assicurarsi prima che il BCST-55 |
| sia in modalità Bluetooth HID o GATT, poi scansionare i codici a barre "Entra in    |
| Setup" - "Imposta nome Bluetooth" - "Nome Bluetooth" (scansionare i codici a        |
| barre dei caratteri corrispondenti in appendice) - "Salva ed esci".                 |
| Nota: Si prega di rimuovere lo scanner dalla connessione wireless Bluetooth con     |
| il vostro telefono o computer, e di cancellare la cronologia di accoppiamento dal   |
| vostro telefono e computer dopo aver modificato il nome Bluetooth. Ricollegare      |
| nuovamente lo scanner al telefono o al computer tramite la connessione              |
| wireless Bluetooth per mostrare il nuovo nome Bluetooth.                            |
| Ad esempio, per cambiare il nome Bluetooth in "Tom", si possono seguire i           |
| seguenti passaggi:                                                                  |
| 1. Scansionare il codice a barre "Entra in Setup".                                  |
| 2. Scansionare il codice a barre "Imposta nome Bluetooth".                          |
| 3. Scansionare il codice a barre del carattere "T" nell'Appendice I.                |
| 4. Scansionare il codice a barre del carattere "o" nell'Appendice I.                |
| 5. Scansionare il codice a barre del carattere "m" nell'Appendice I.                |
| 6 Scansionara il codice a barro "Calua ad acci"                                     |

6. Scansionare il codice a barre "Salva ed esci"

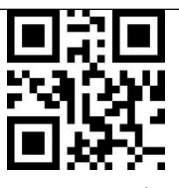

Imposta nome Bluetooth

#### Modalità USB via cavo

Se hai collegato il BCST-55 al tuo computer tramite il cavo USB, il BCST-55 avrà come priorità la trasmissione dati tramite USB.

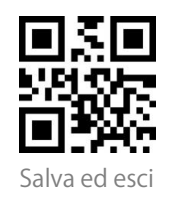

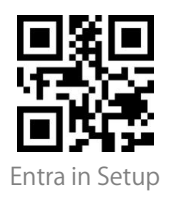

# Impostazioni codici a barre

Codabar

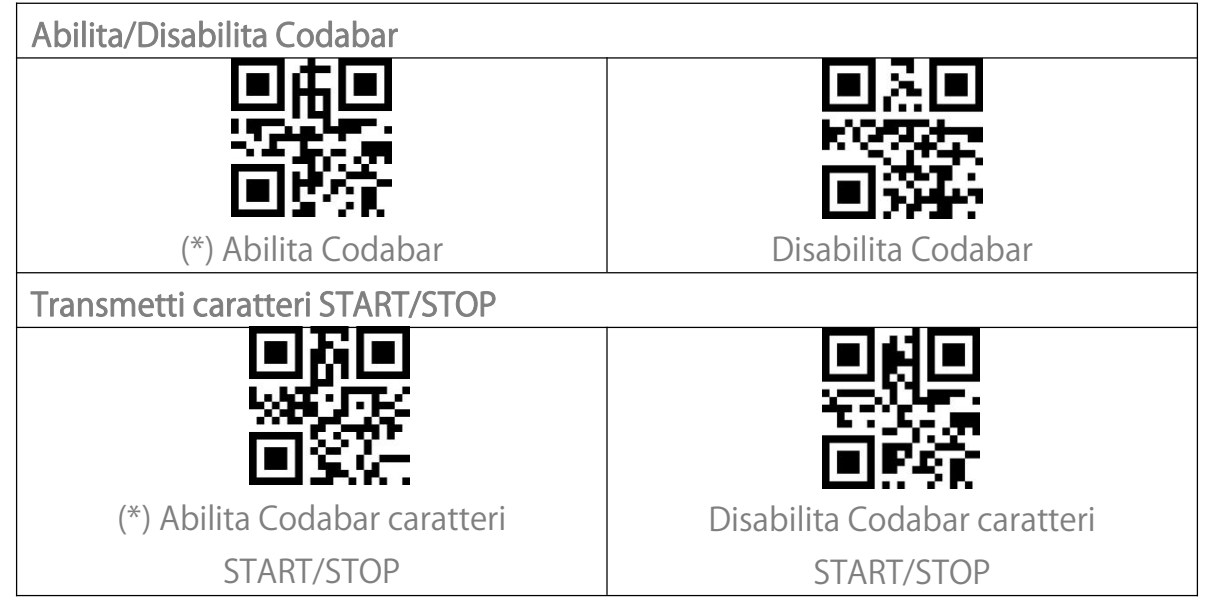

Code 11

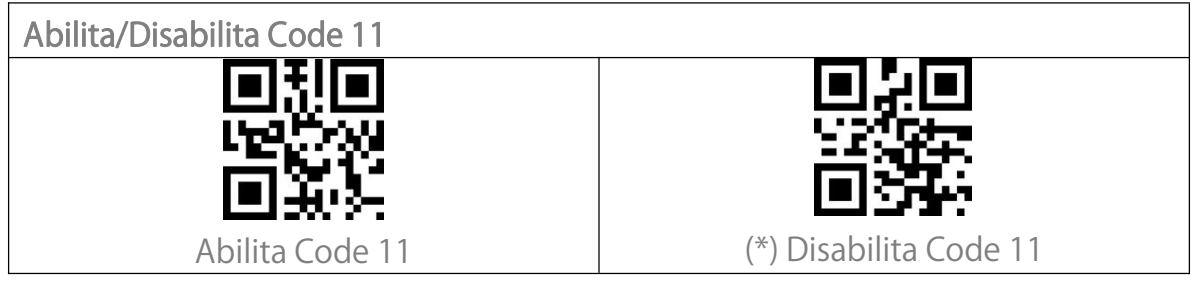

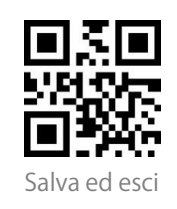

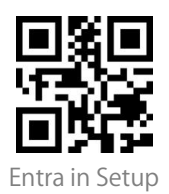

#### Codice checksum

I dati in un codice a barre Code 11 possono non includere il codice checksum. Se c'è, il codice checksum è costituito dalle ultime una/due cifre dei dati in uscita. Il codice checksum è un valore aggiunto da tutti i dati raccolti, per controllare se i questi sono corretti.

Dopo aver impostato la funzione "Code 11 senza Checksum", lo scanner può riconoscere normalmente tutti i codici a barre Code 11. Lo scanner ha come impostazione predefinita "Code 11 senza Checksum".

Dopo aver impostato la funzione "Code 11 con Checksum 1 cifra", lo scanner prenderà l'ultima cifra dei dati come checksum e non sarà in grado di leggere il Code 11 senza checksum o con checksum a 2 cifre.

Dopo aver impostato la funzione "Code 11 con Checksum a 2 cifre", lo scanner prenderà le ultime due cifre dei dati come checksum e non sarà in grado di leggere il Code 11 senza checksum o con checksum a 1 cifra.

Dopo aver impostato la funzione "Code 11 Transmetti Checksum", lo scanner prenderà le ultime una/due cifre dei dati regolari come checksum da trasmettere. Lo scanner ha come impostazione predefinita "Code 11 Transmetti Checksum".

Scansionare il codice a barre "Code 11 Non trasmettere Checksum" e lo scanner non trasmetterà il checksum.

| (*) Code 11 senza Checksum     | Code 11 con Checksum 1 cifra    |
|--------------------------------|---------------------------------|
|                                | 回22回<br>H2517行<br>回2511         |
| Code 11 con Checksum a 2 cifre | (*) Code 11 Transmetti Checksum |

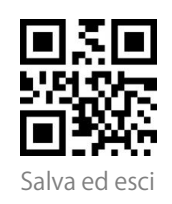

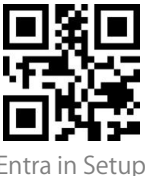

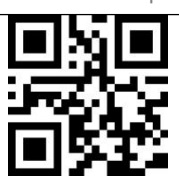

Code 11 Non trasmettere Checksum

Code 128

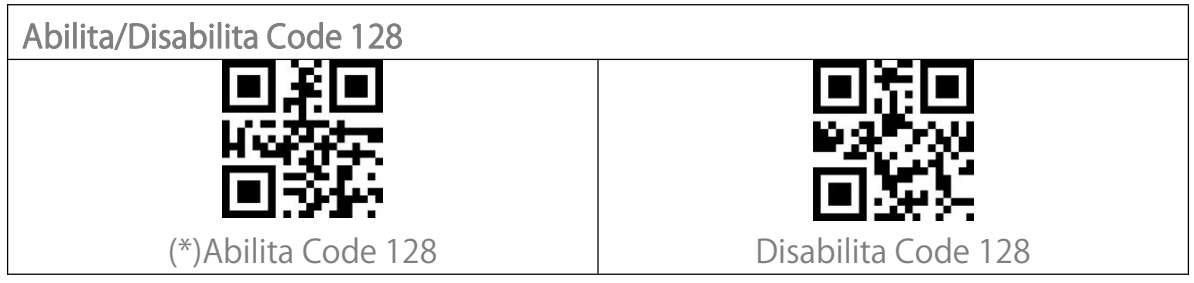

#### GS1-128 (UCC-128/EAN-128)

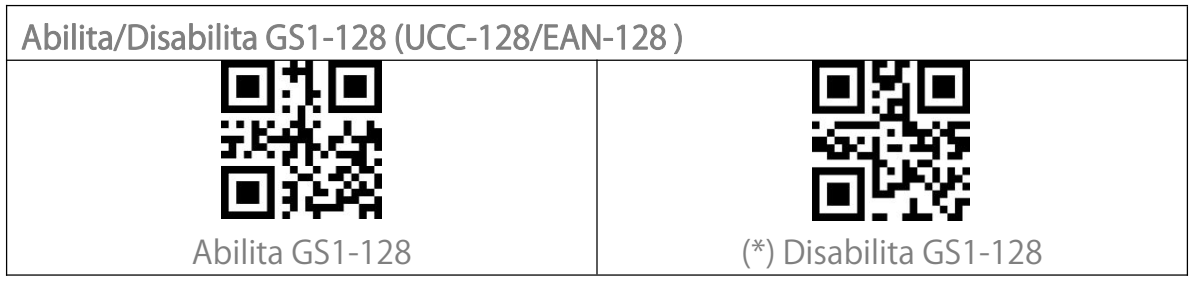

#### USPS and FedEx Barcode

 Abilita/Disabilita USPS and FedEx Barcode

 (\*) Abilita USPS and FedEx Barcode

Disabilita USPS and FedEx Barcode

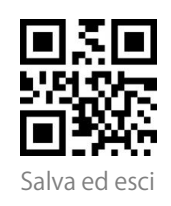

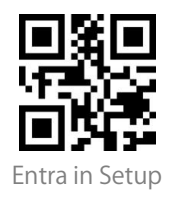

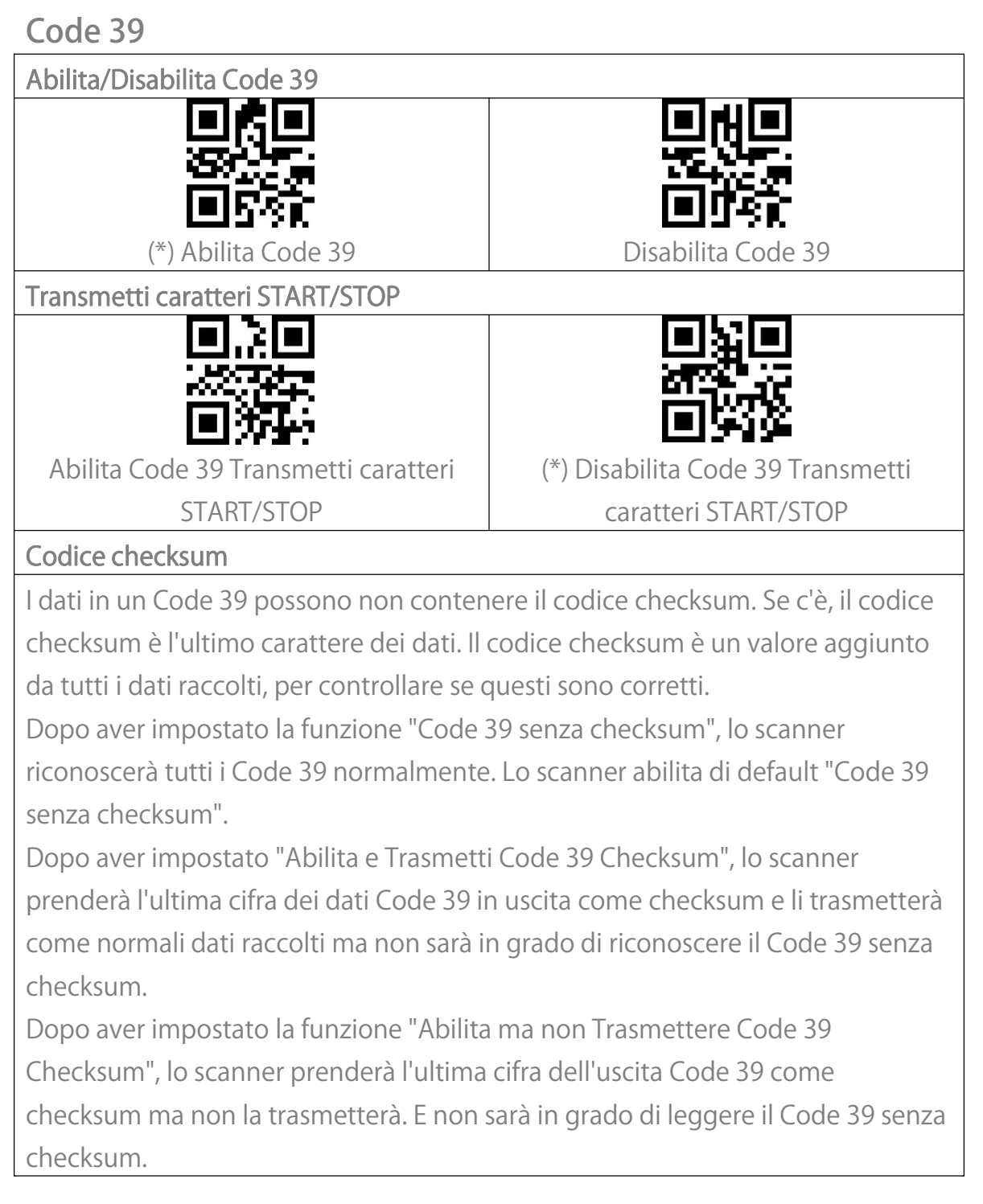

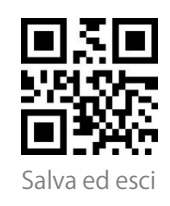

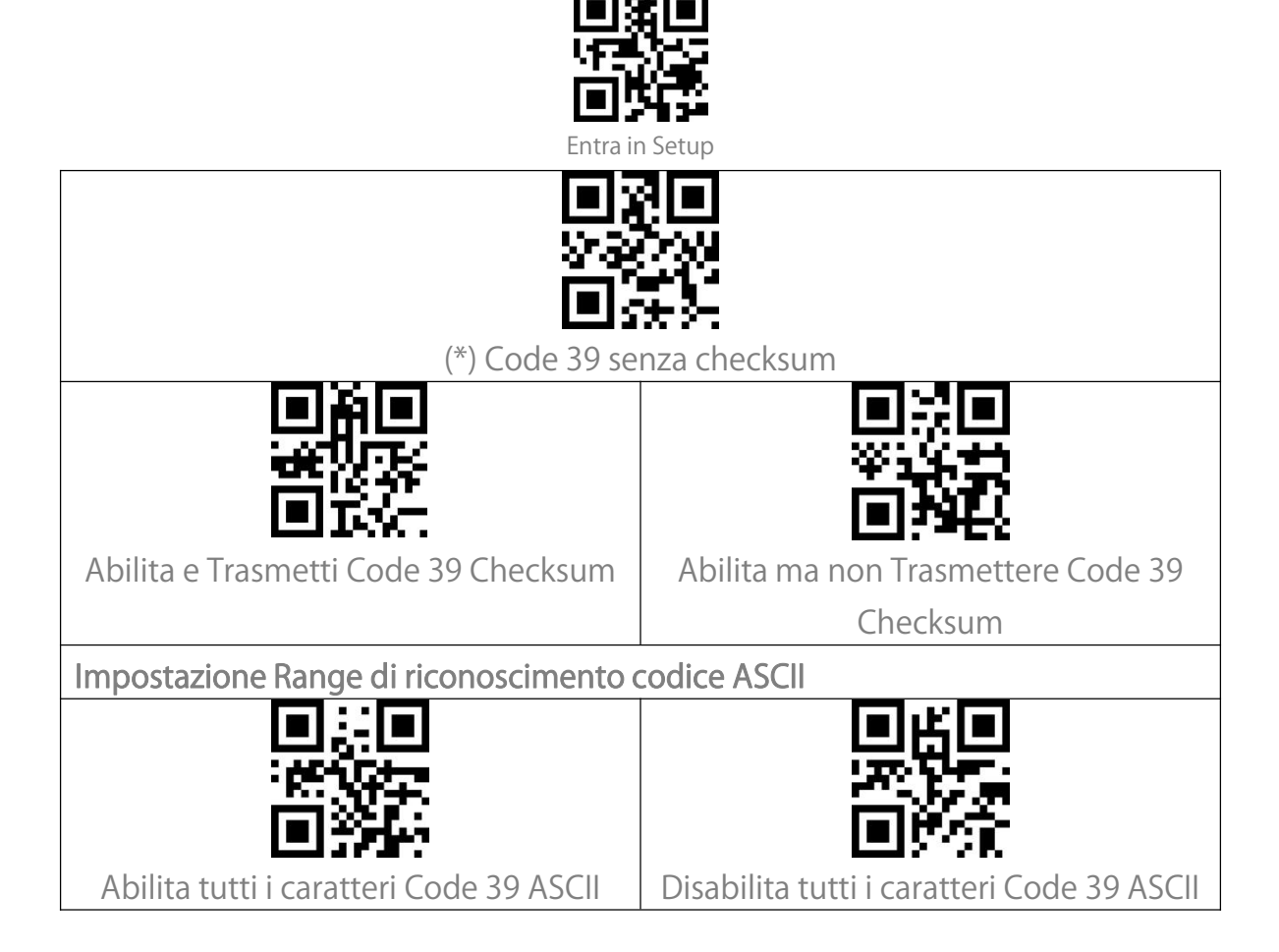

#### VIN (Numero di identificazione del veicolo)

| Abilita/Disabilita Code 39 VIN (Numero di identificazione del veicolo) |                    |  |  |
|------------------------------------------------------------------------|--------------------|--|--|
|                                                                        |                    |  |  |
| XBRE                                                                   | 24 <u>1</u> -325   |  |  |
|                                                                        |                    |  |  |
| Abilita VIN                                                            | (*) Disabilita VIN |  |  |

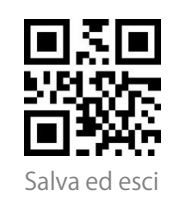

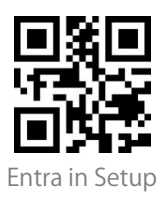

 Code 32

 Abilita Code 32

 Il Code 32 è una forma speciale di Code 39 applicata ai prodotti farmaceutici italiani. BCST-55 disabilita di default il Code 32.

 Il Code 32
 Il Code 32.

 Abilita Code 32
 (\*) Disabilita Code 32

 Il primo carattere fisso di un Code32 è "A". BCST-55 supporta la funzione di abilitare o disabilitare il carattere iniziale, e di default lo disabilita.

 Il primo carattere TA"
 (\*) Disabilita primo carattere "A"

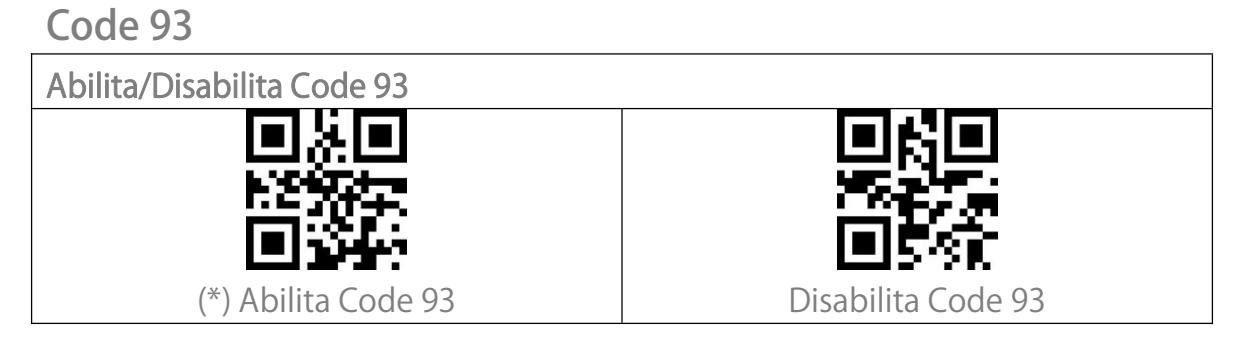

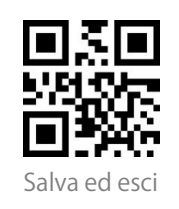

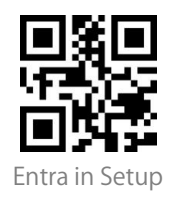

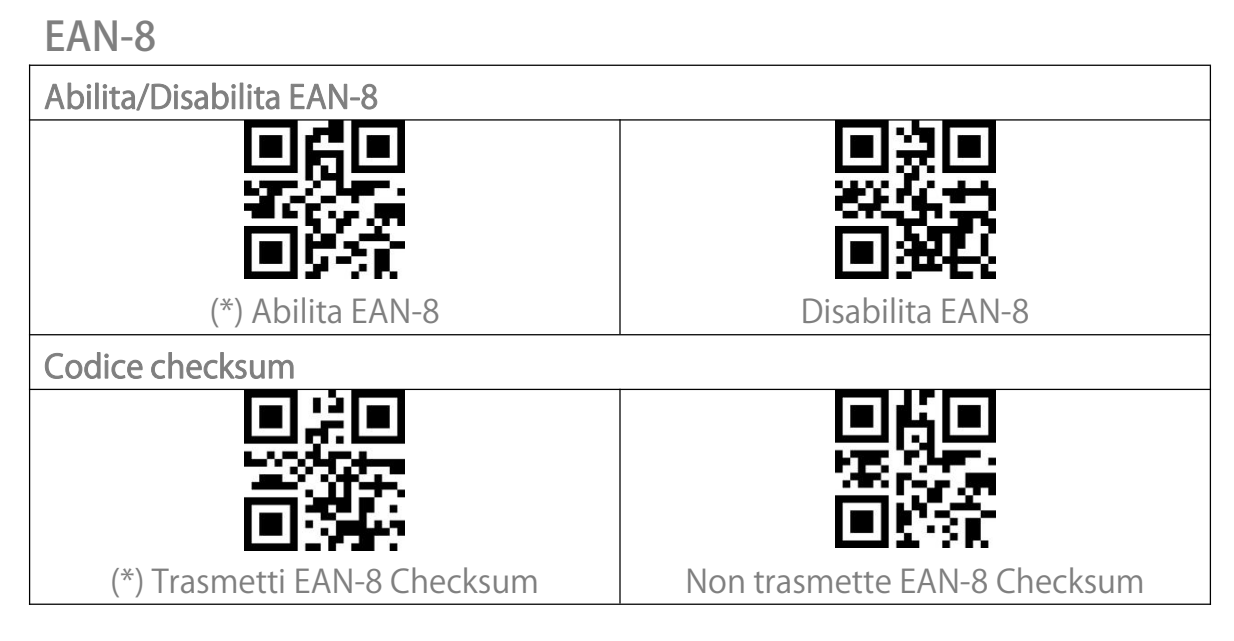

#### EAN-13

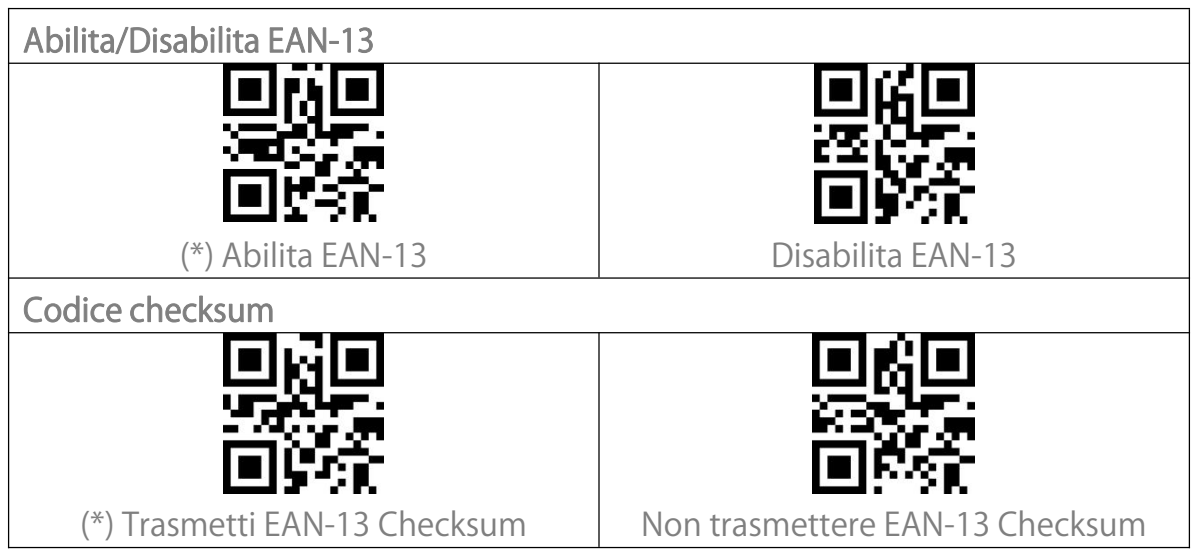

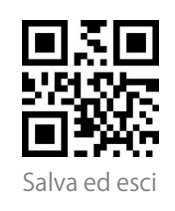

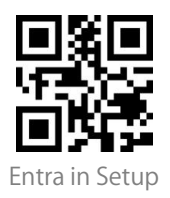

| ISBN                                     |                                        |
|------------------------------------------|----------------------------------------|
| Converti EAN-13 in ISBN                  |                                        |
| Potrete decidere se convertire EAN-13 in | ISBN. Lo scanner non convertirà EAN-13 |
| in ISBN di default.                      |                                        |
|                                          |                                        |
|                                          |                                        |
| 国際を                                      |                                        |
| Converti EAN-13 in ISBN                  | (*) Non convertire EAN-13 in ISBN      |
| Converti EAN-13 in ISSN                  |                                        |
| Potrete decidere se convertire EAN-13 in | ISSN. Lo scanner disabilita la         |
| conversione di default.                  |                                        |
| 目外回                                      |                                        |
|                                          |                                        |
| - <b>e</b> <u>k</u> e                    |                                        |
| Converti EAN-13 in ISSN                  | (*) Non convertire EAN-13 in ISSN      |

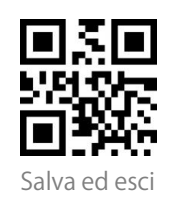

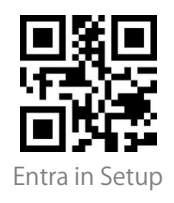

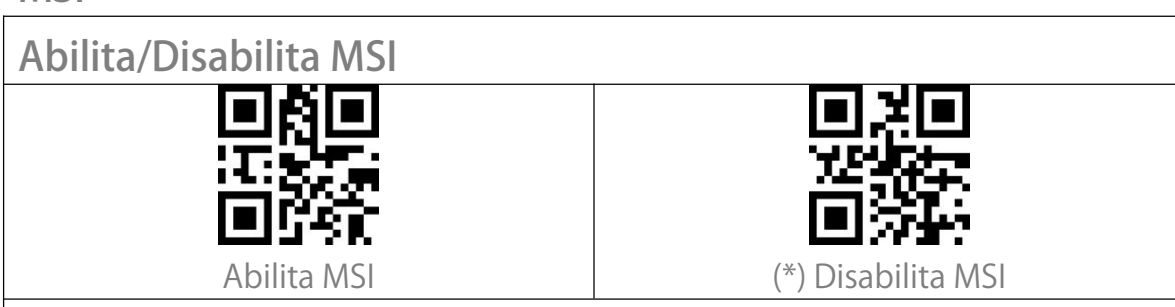

#### Codice checksum

MSI

Il codice a barre MSI contiene un codice checksum obbligatorio di 1 cifra. Se c'è un codice checksum, sarà l'ultima 1/2 cifre. Il checksum è un valore aggiunto da tutti i dati raccolti per controllare che questi siano corretti.

Dopo aver impostato la funzione "MSI senza checksum", lo scanner può riconoscere tutti i codici MSI regolari. L'impostazione predefinita è "MSI senza checksum".

Dopo aver impostato la funzione "MSI con checksum a una cifra", lo scanner prenderà l'ultima cifra dei dati come checksum e non sarà in grado di riconoscere MSI senza checksum o con checksum a 2 cifre. L'impostazione predefinita è "MSI con checksum a una cifra".

Dopo aver impostato la funzione "MSI con checksum a due cifre", lo scanner prenderà le ultime due cifre dei dati come checksum e non sarà in grado di riconoscere MSI senza checksum o con checksum a 1 cifra.

Dopo aver impostato la funzione "Trasmetti MSI Checksum", lo scanner prenderà l'ultima o le ultime due cifre dei dati raccolti come checksum. L'impostazione predefinita è "Trasmetti MSI Checksum".

Dopo aver impostato la funzione "Non trasmettere MSI Checksum", lo scanner non trasmetterà più il checksum MSI.

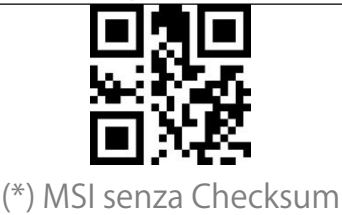

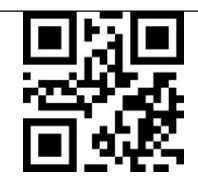

MSI con Checksum a 1 cifra

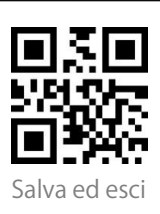

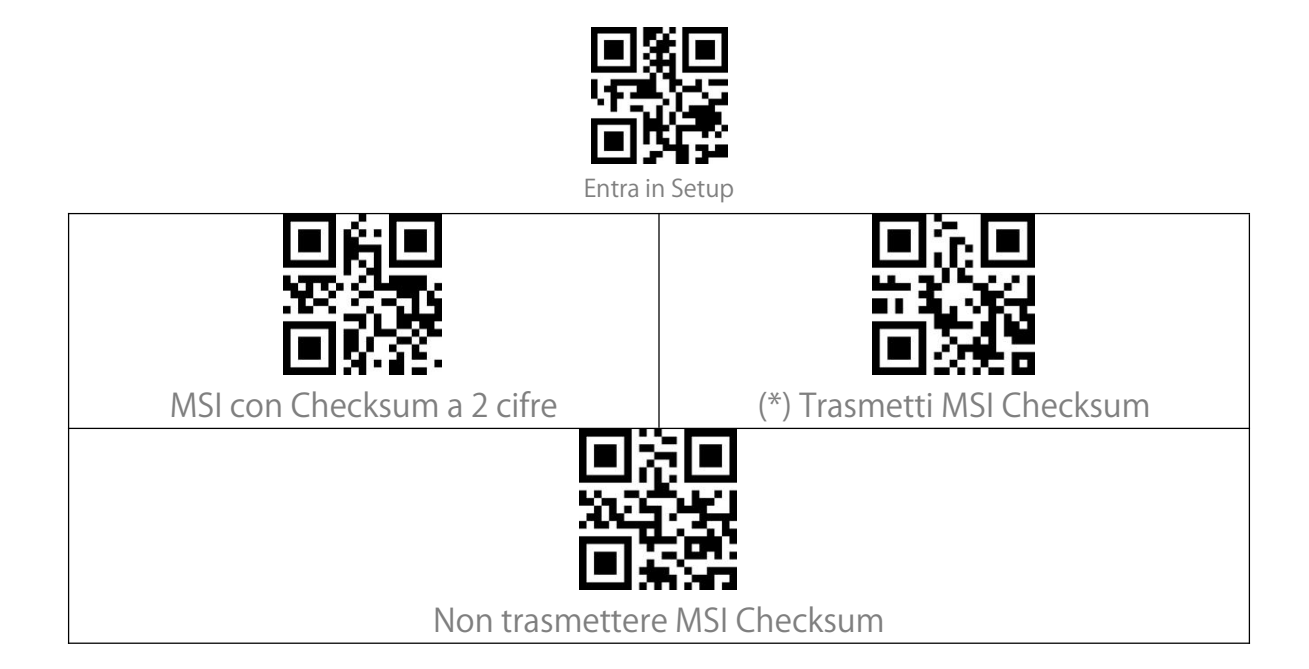

#### UPC-A

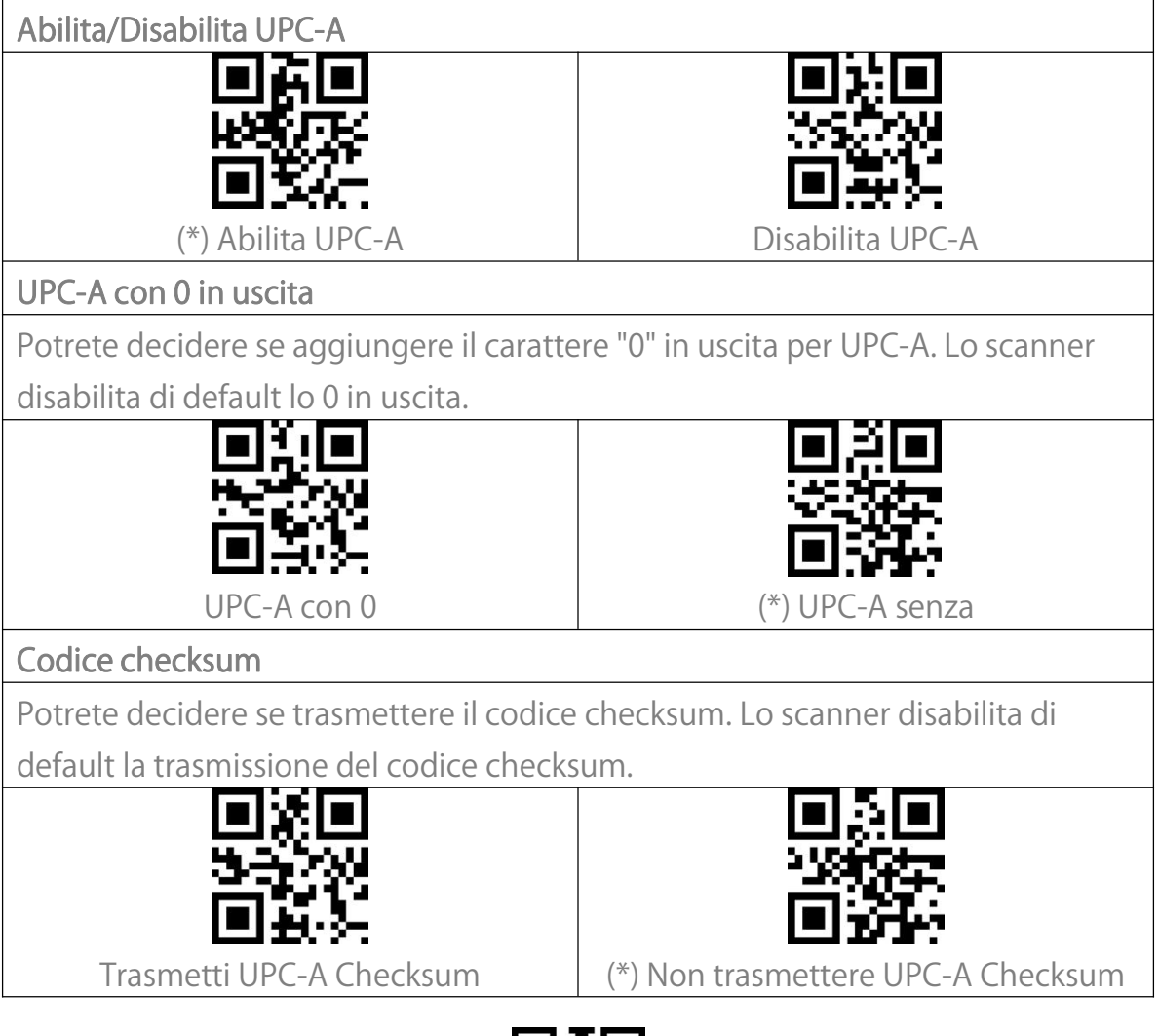

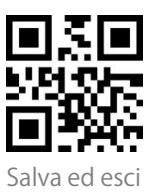

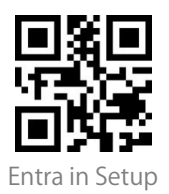

Cifra del sistema numerico UPC-A

La prima cifra di un codice a barre UPC-A è una cifra del sistema numerico. Lo scanner abilita di default la cifra del sistema numerico in uscita. Puoi disabilitarlo secondo le tue esigenze.

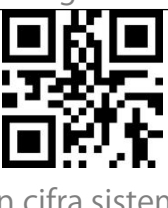

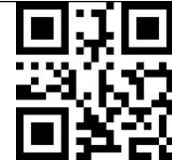

(\*) UPC-A con cifra sistema numerico

UPC-A senza cifra sistema numerico

UPC-E

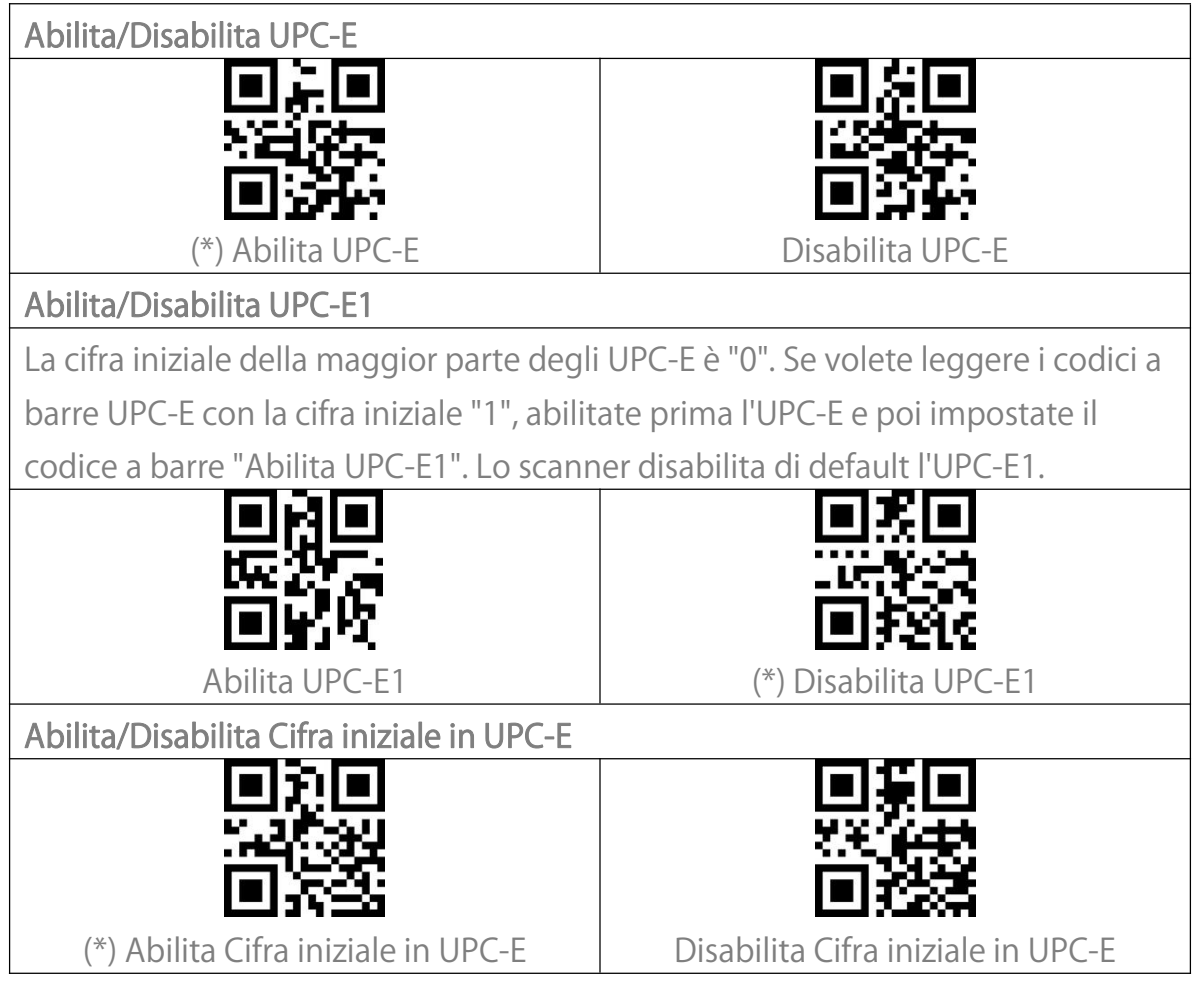

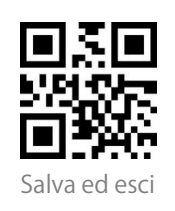

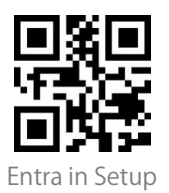

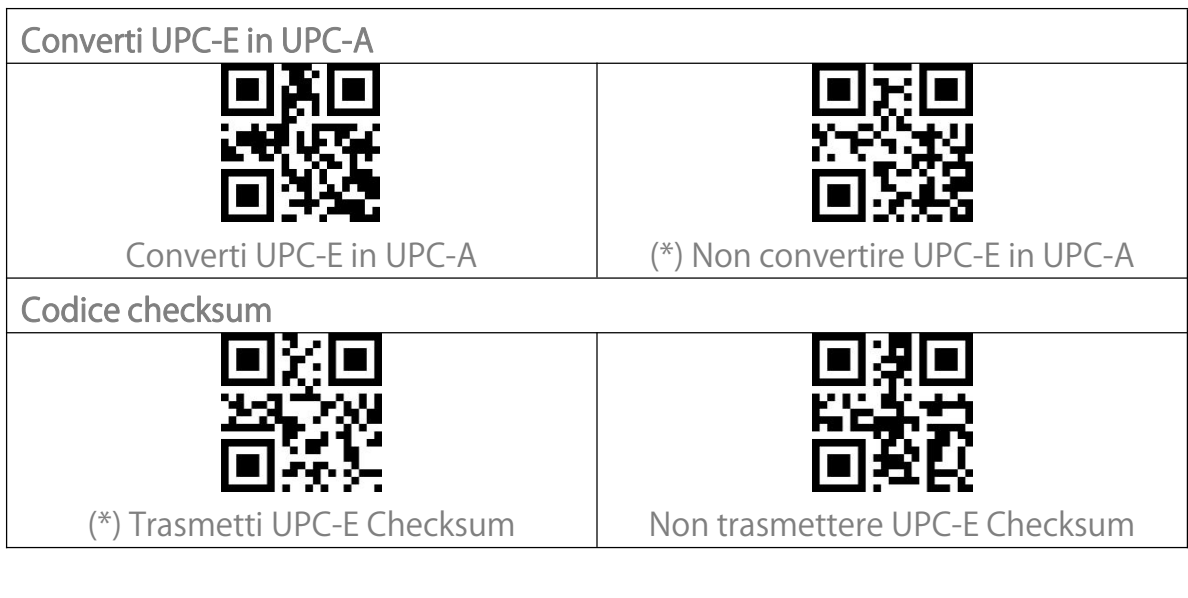

#### IATA 2 of 5

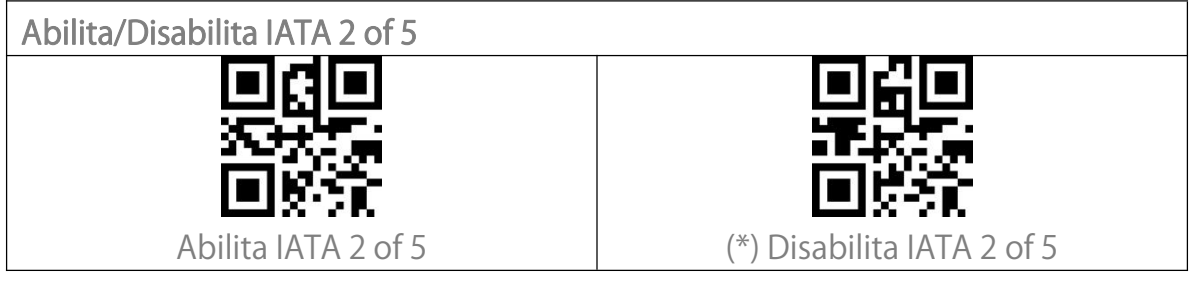

#### Interleaved 2 of 5

| Abilita/Disabilita Interleaved 2 of 5 |                               |
|---------------------------------------|-------------------------------|
| 티핏티                                   |                               |
| 2000 B                                | 558 <del>3</del> 5            |
|                                       |                               |
| (*) Abilita Interleaved 2 of 5        | Disabilita Interleaved 2 of 5 |
|                                       |                               |

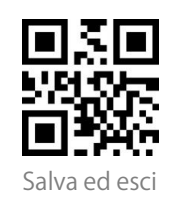

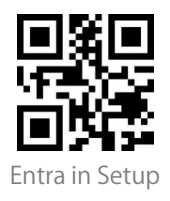

Matrix 2 of 5

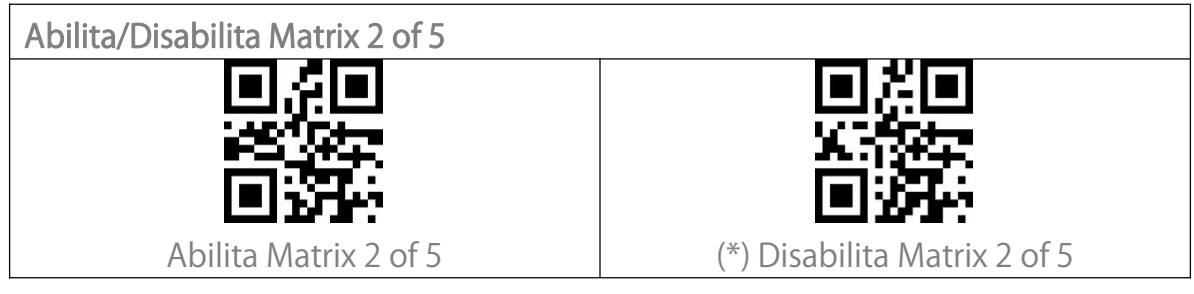

## Standard 2 of 5 / Industrial 2 of 5

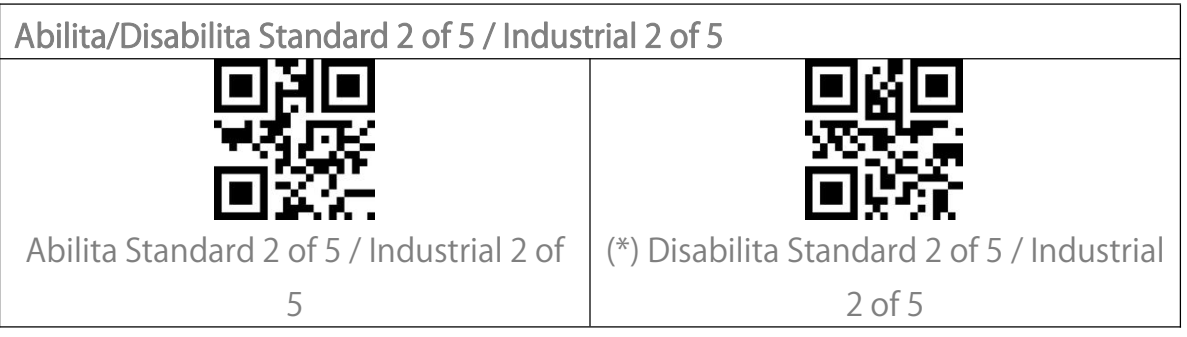

#### GS1 DataBar

GS1 DataBar Limited, GS1 DataBar Expanded, GS1 DataBar Stacked etc.

condividono lo stesso codice di impostazioni di GS1 DataBar.

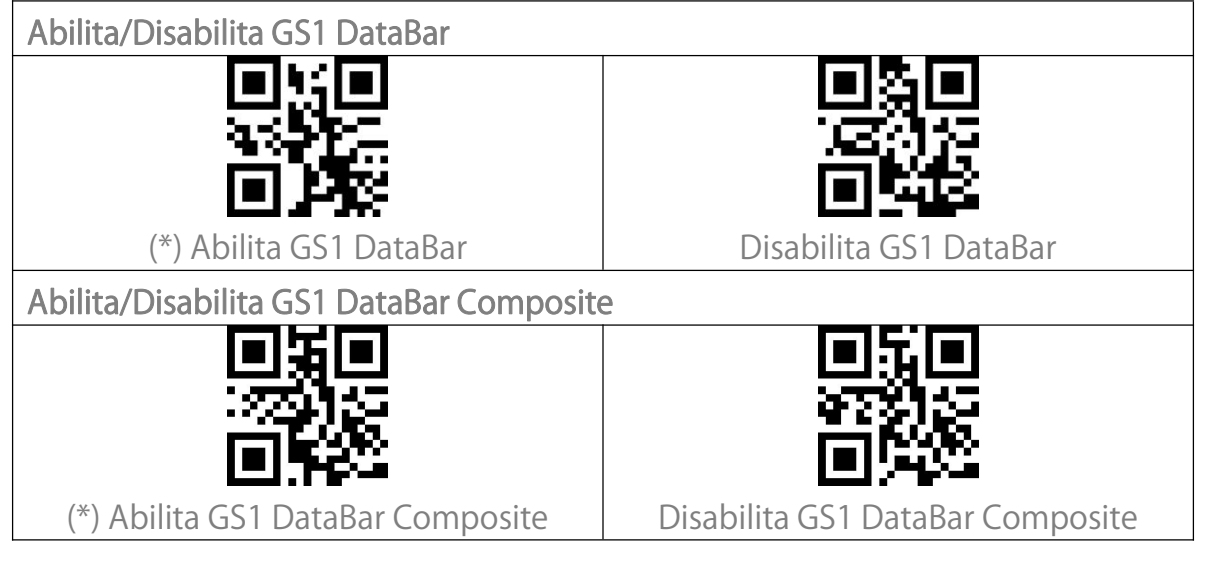

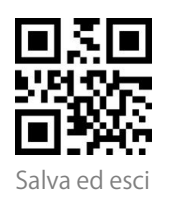

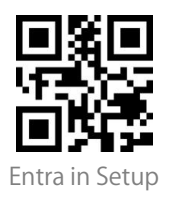

#### QR Code

I Micro QR Code condividono lo stesso codice di impostazioni dei QR Code.

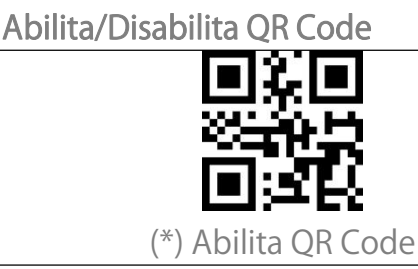

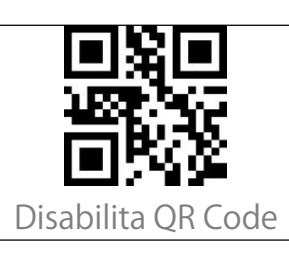

Riconoscimento QR code normali/invertiti

"Leggi solo QR code normali" significa che lo scanner leggerà solo i QR code con sfondo bianco e linee nere. "Leggi QR code normali e invertiti" significa che anche quelli con sfondo nero e linee bianche possono essere letti come quelli normali. Lo scanner legge di default solo i QR code normali con sfondo bianco e linee nere. Puoi impostarlo come "Leggi QR code normali e invertiti" secondo le tue esigenze.

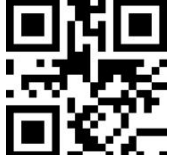

(\*) Leggi solo QR code normali

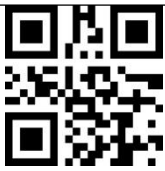

Leggi QR code normali e invertiti

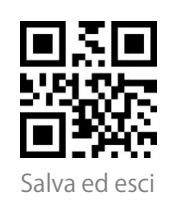

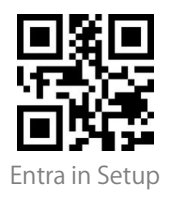

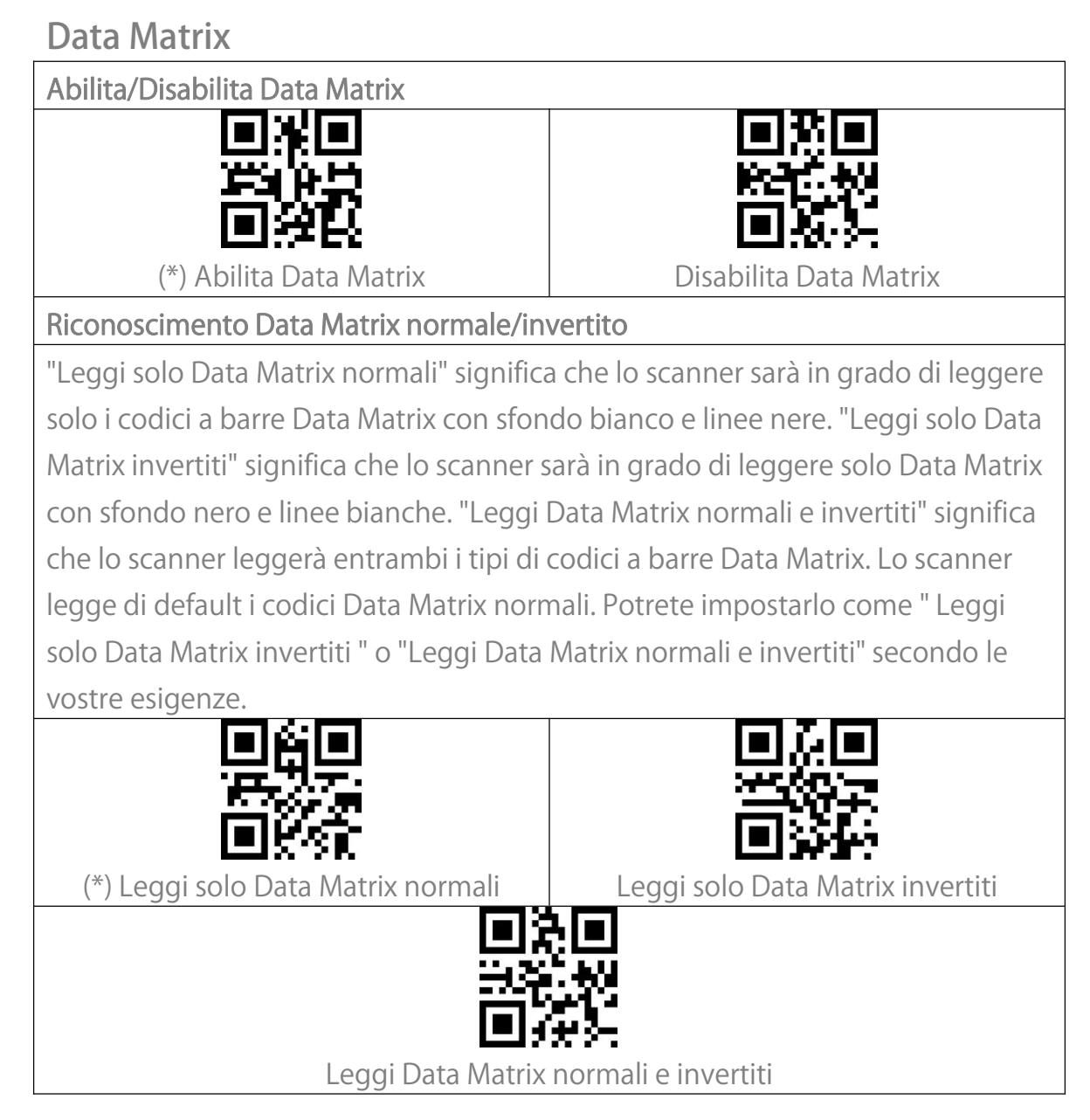

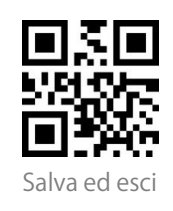

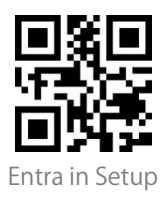

PDF 417

I Micro PDF 417 condividono lo stesso codice di impostazioni dei PDF 417.

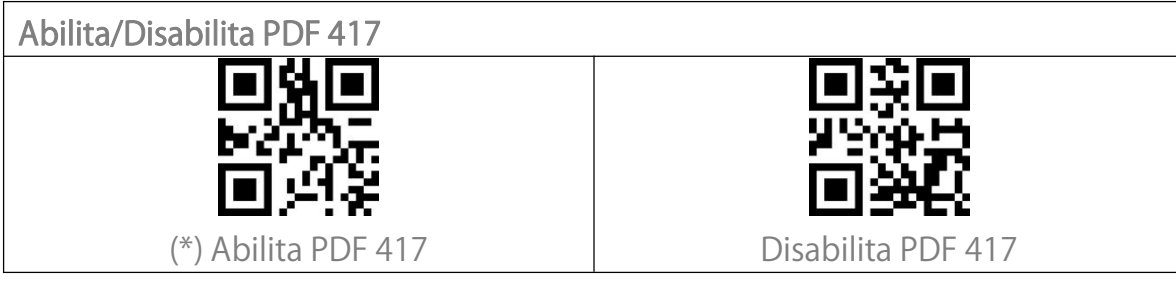

Aztec code

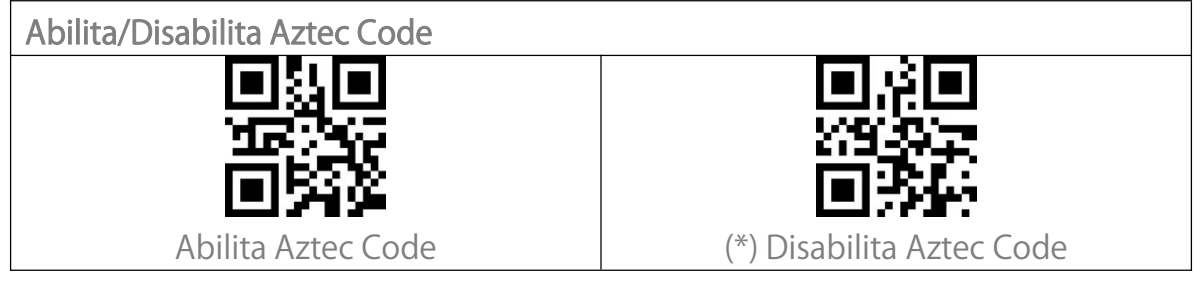

Maxi code

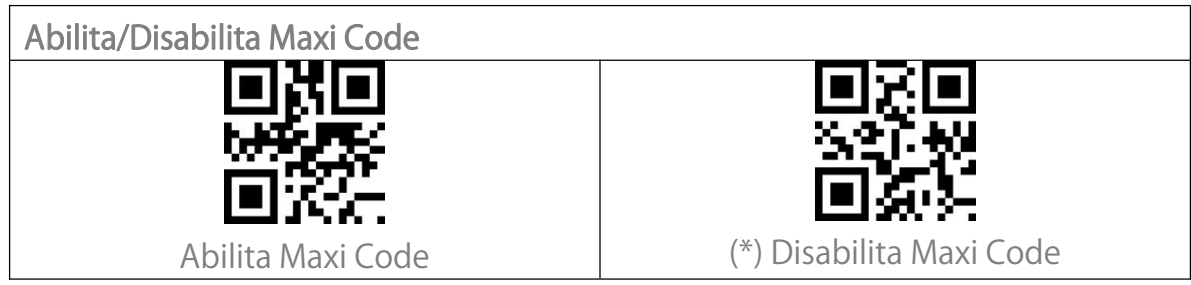

#### Han Xin Code

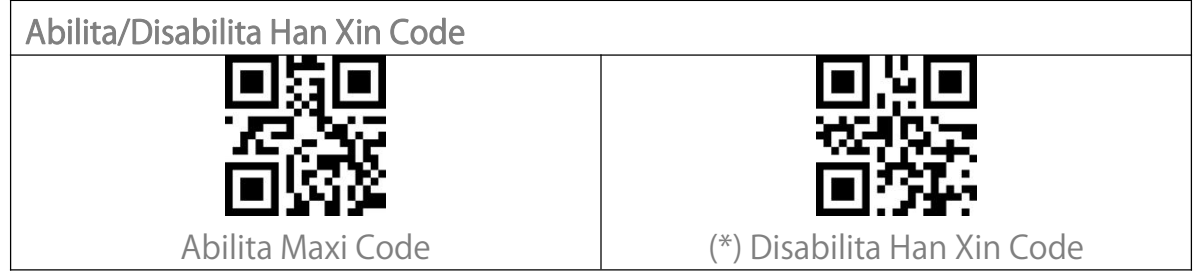

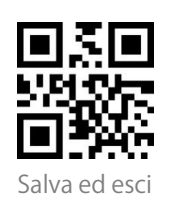

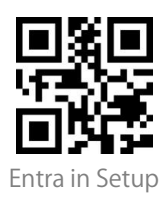

# Modificare il formato dei dati

#### Code ID

Un carattere Code ID identifica il tipo di codice a barre scansionato. Questo è utile quando si decodifica più di un tipo di codice.

Potrete decidere se aggiungere il Code ID davanti all'uscita di un codice a barre. Lo scanner disabilita di default il Code ID.

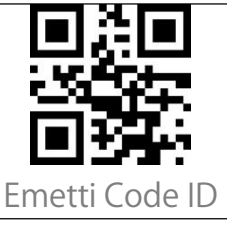

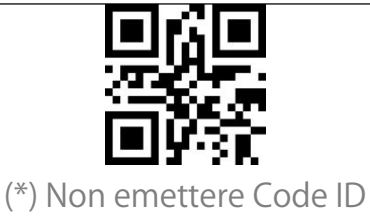

#### Lista Code ID

| Code Type                          | Code ID |
|------------------------------------|---------|
| Code 128                           | а       |
| EAN-13                             | b       |
| EAN-8                              | С       |
| UPC-A                              | d       |
| UPC-E                              | е       |
| Code 39                            | f       |
| Code 93                            | g       |
| Codabar                            | h       |
| Interleaved 2 of 5                 | i       |
| Standard 2 of 5, Industrial 2 of 5 | j       |
| Matrix 2 of 5                      | k       |
| IATA 2 of 5                        |         |
| MSI                                | m       |
| Code 11                            | n       |
| ISBN                               | Р       |

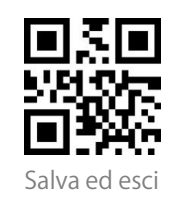

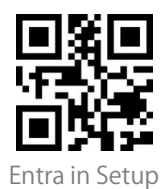

| ISSN                                                   | q |
|--------------------------------------------------------|---|
| QRCode                                                 | А |
| PDF-417                                                | В |
| Aztec Code                                             | С |
| Maxi Code                                              | D |
| Data Matrix                                            | E |
| Han Xin Code                                           | F |
| GS1 128                                                | G |
| GS1 DataBar, GS1 DataBar Expanded, GS1 DataBar Limited | Н |

#### Impostazione carattere finale del codice

Potrete decidere se aggiungere un "Invio" dopo l'uscita di un codice a barre. Lo scanner aggiunge di default un "Invio" dopo il codice a barre.

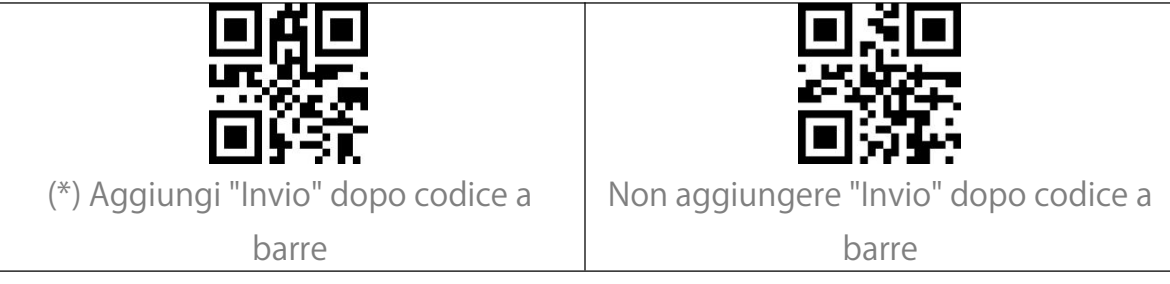

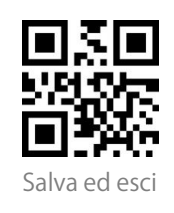

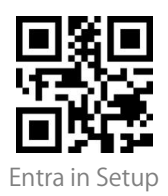

#### Prefisso/Suffisso personalizzato

BCST-55 supporta la personalizzazione di un prefisso/suffisso composto da 1-32 cifre. Il prefisso e il suffisso possono essere mostrati o nascosti. Lo scanner mostra di default il prefisso e il suffisso. Si prega di fare riferimento all'appendice per i caratteri del prefisso/suffisso supportati.

I passi per impostare il prefisso come "#" e il suffisso come "D" sono i seguenti:

1. Leggere il codice a barre "Entra in Setup".

2. Leggere il codice a barre "Imposta Prefisso".

3. Leggere il codice a barre "#" dell'Appendice I.

4. Leggere il codice a barre "Imposta Suffisso".

5. Leggete il codice a barre "D" nell'Appendice I.

6. Leggere il codice a barre "Salva ed esci".

Nota: Dopo aver impostato prefisso e suffisso con successo, BCST-55 emetterà di default il risultato della scansione con prefisso e suffisso.

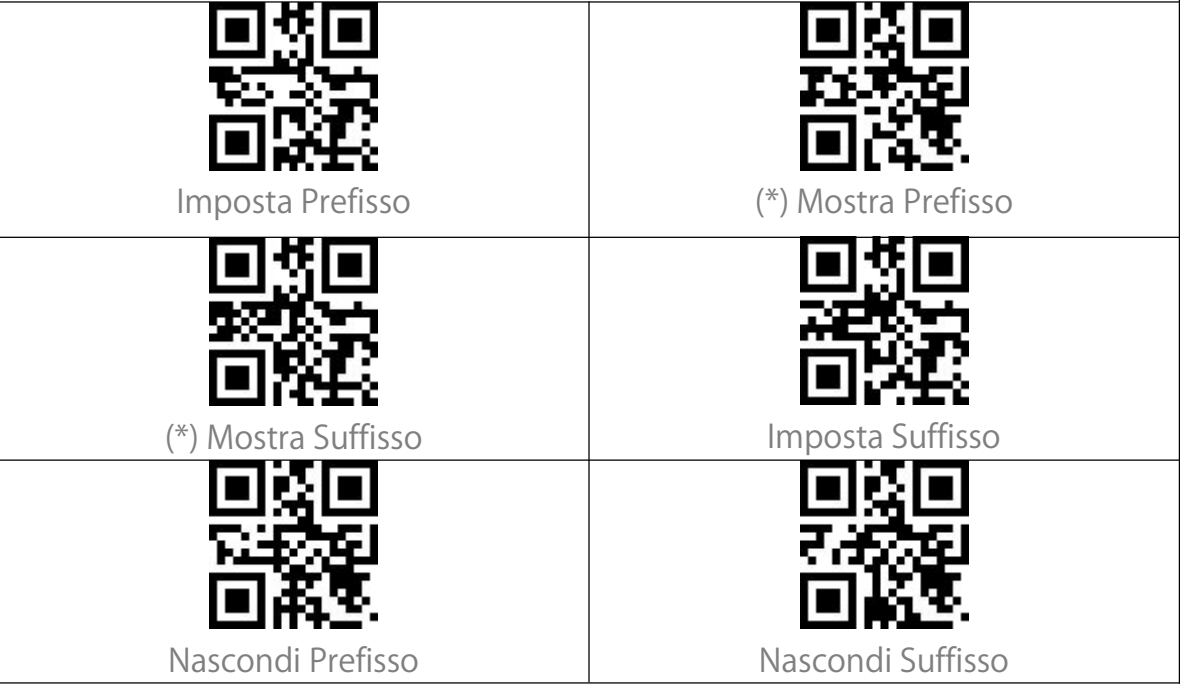

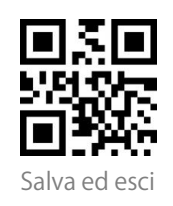

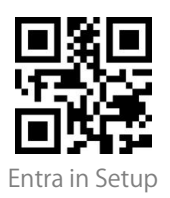

## Cancella caratteri dal risultato di uscita

Quando emette il risultato della scansione, il BCST-55 supporta la cancellazione dei caratteri 0-99 anteriori e caratteri 0-99 finali da un codice a barre.

I passi per impostare la cancellazione delle 12 cifre anteriori e delle 4 cifre finali sono i seguenti:

1. Leggere il codice a barre "Entra in Setup".

2. Leggere il codice a barre "Imposta il numero di cifre anteriori da cancellare".

3. Scansionate il codice a barre "1 Cifra".

4. Scansionate il codice a barre "2 Cifre".

- 5. Scansionate il "Imposta il numero di cifre finali da cancellare ".
- 6. Scansionate il codice a barre "4 Cifre".

7. Scansionate il codice a barre "Salva ed esci".

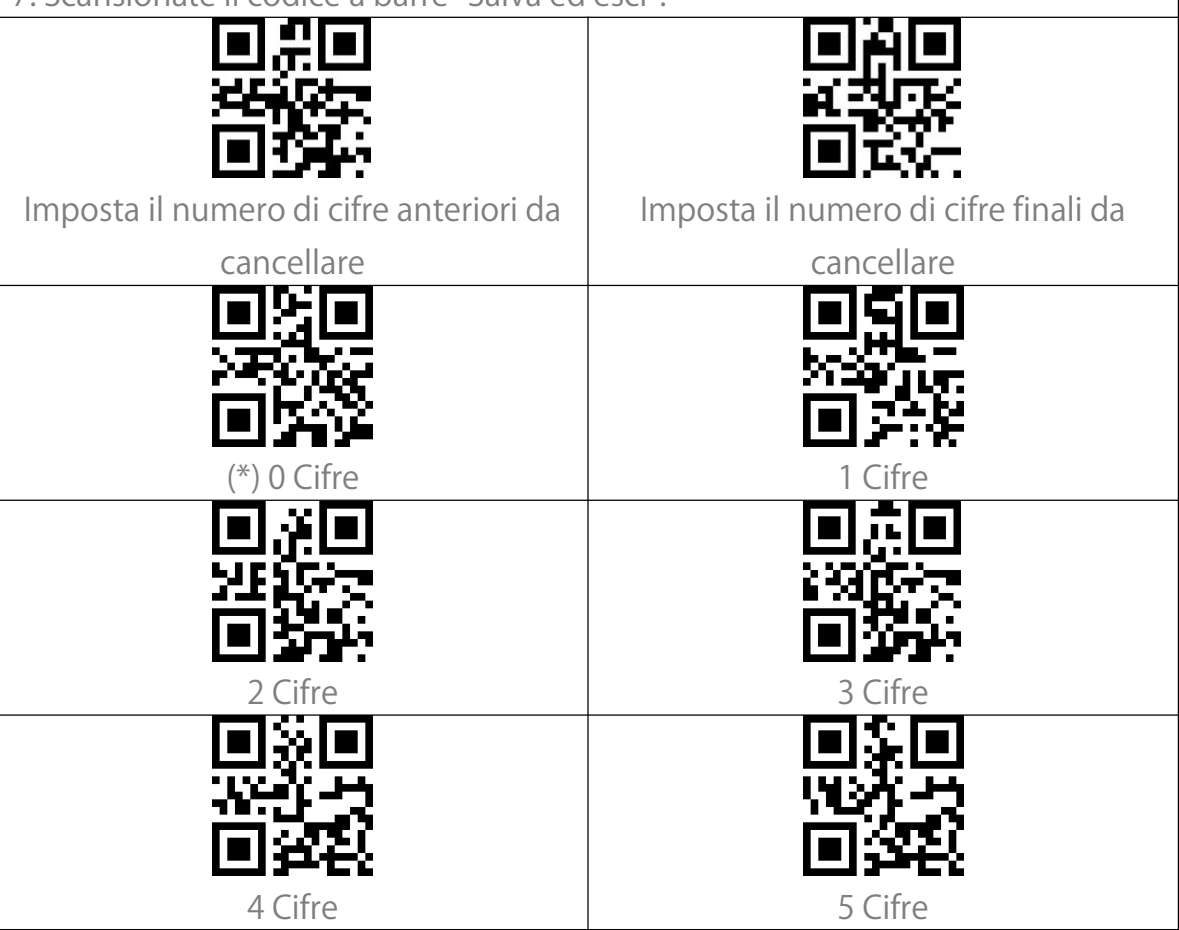

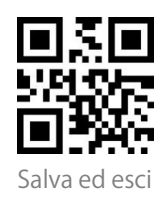

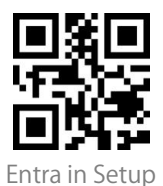

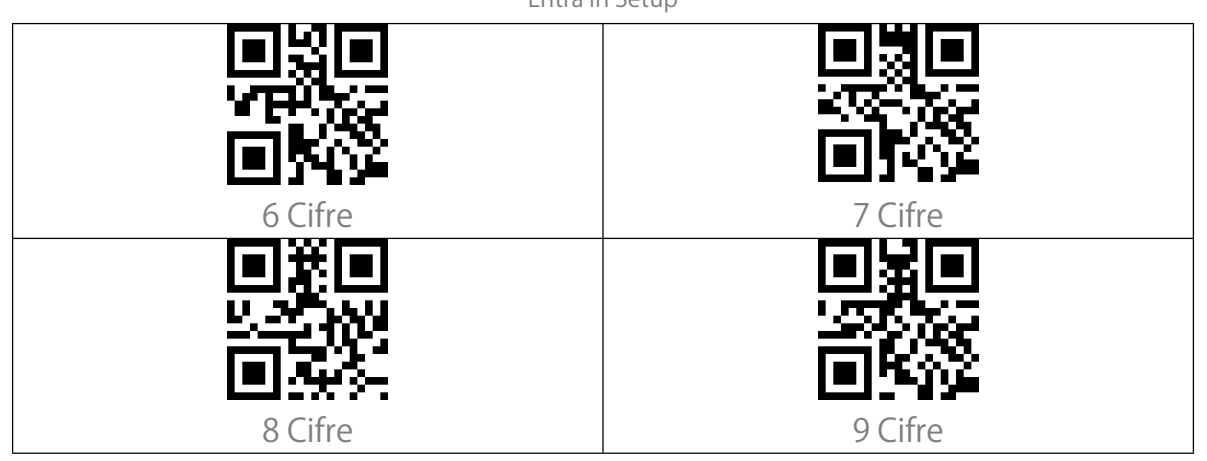

#### Impostazione delle maiuscole/minuscole

Il BCST-55 può convertire tutte le lettere di un codice a barre in maiuscolo o in minuscolo. Di default, le lettere rimangono invariate. È possibile modificare l'impostazione delle maiuscole e delle minuscole leggendo i codici a barre qui sotto.

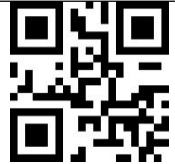

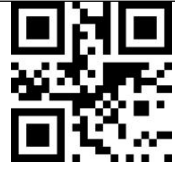

Converti tutte le lettere in maiuscolo Converti tutte le lettere in minuscolo

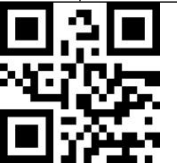

(\*) Non convertire maiuscole/minuscole

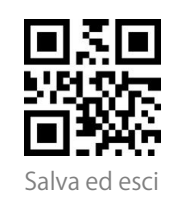

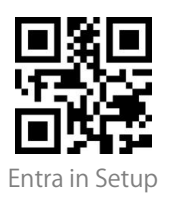

## Codici addizionali

Codici a barre come EAN-8, EAN-13, ISBN, ISSN, UPC-A e UPC-E possono avere codici addizionali. Questi codici aggiuntivi appaiono sulla destra del codice principale, sono più corti del codice principale, e possono essere composti da 2-5 cifre. BCST-55 leggerà solo il codice principale dopo aver disabilitato il codice aggiuntivo.

Codici addizionali a 2 cifre

Si può decidere di riconoscere i codici addizionali a 2 cifre impostando questa funzione, che è applicabile a EAB-8, EAN-13, ISBN, ISSN, UPC-A, e UPC-E. BCST-55 di default disabilita il riconoscimento dei codici addizionali a 2 cifre.

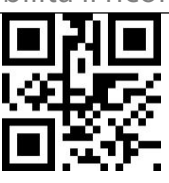

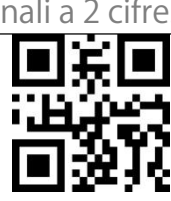

Abilita Codici addizionali a 2 cifre

(\*) Disabilita Codici addizionali a 2 cifre

Codici addizionali a 5 cifre

Si può decidere di riconoscere i codici addizionali a 5 cifre impostando questa funzione, che è applicabile a EAB-8, EAN-13, ISBN, ISSN, UPC-A, e UPC-E. BCST-55 di default disabilita il riconoscimento dei codici addizionali a 5 cifre.

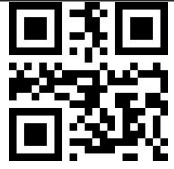

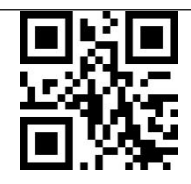

Abilita Codici addizionali a 5 cifre

(\*) Disabilita Codici addizionali a 5 cifre

Modalità di riconoscimento solo per codici a barre con codice aggiuntivo

Lo scanner può riconoscere i codici a barre con codice aggiuntivo solo se si

imposta la modalità come "Riconosci solo i codici a barre con codice aggiuntivo ".

Lo scanner può riconoscere i codici a barre senza codice aggiuntivo se impostate

la modalità come "Riconosci non solo i codici a barre con codice aggiuntivo ".

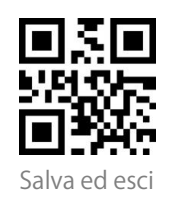

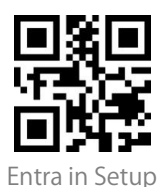

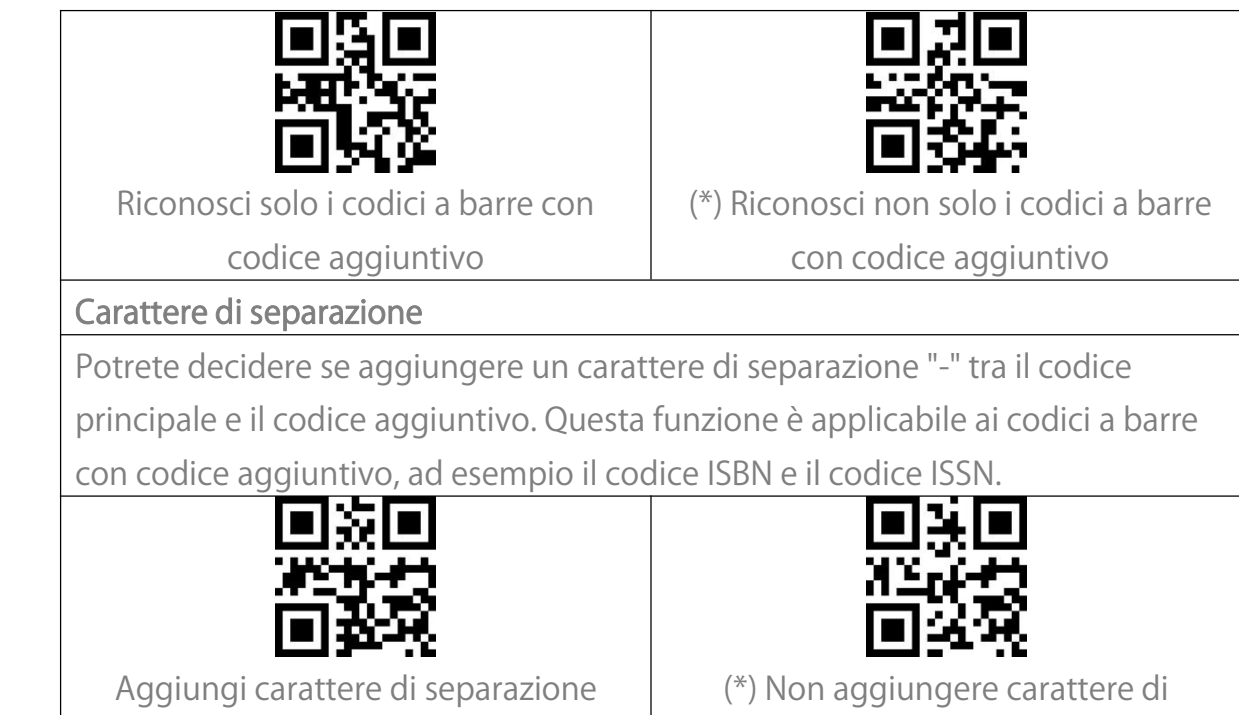

## Controllo Caps Lock

Quando si utilizza BCST-55 su un sistema Windows, il contenuto di un codice a barre può cambiare a seconda dello stato del tasto Caps Lock. Per evitare errori causati da tale cambiamento, è possibile abilitare il "Elimina controllo Caps Lock ".

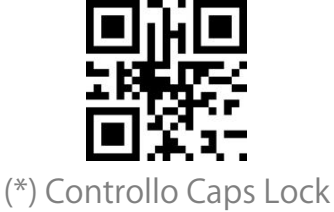

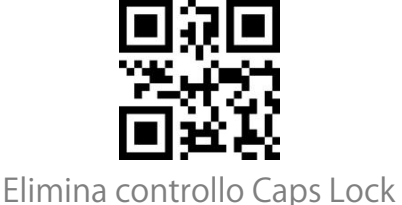

separazione

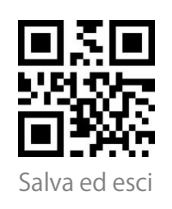

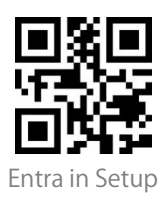

#### Leggere solo codici con caratteri iniziali specifici

In questa modalità potete impostare 1-6 cifre come caratteri iniziali, e lo scanner riconoscerà solo i codici a barre con questi caratteri iniziali. Si prega di fare riferimento all'Appendice I per i caratteri supportati.

Passaggi per abilitare la lettura di codici a barre con i caratteri iniziali "A" e "6" sono i seguenti:

1. Leggere il codice a barre "Entra in Setup".

2. Leggere il codice a barre "Imposta carattere iniziale specifico".

3. Leggete il codice a barre "A" dell'Appendice I;

4. Leggere il codice a barre "6" nell'Appendice I;

5. Leggere il codice a barre "Salva ed esci".

Nota: Dopo aver impostato i caratteri iniziali con i passaggi precedenti, BCST-55 riconoscerà solo i codici a barre con specifici caratteri iniziali. Se si desidera disabilitare la funzione, si prega di leggere la sezione "Entra in Setup" - "Rimuovi le restrizioni sui caratteri iniziali" - "Salva ed esci".

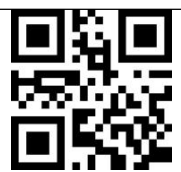

Imposta carattere iniziale

iniziale specifico

Leggi solo codici a barre con carattere

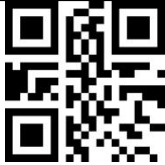

(\*) Rimuovi le restrizioni sui caratteri iniziali

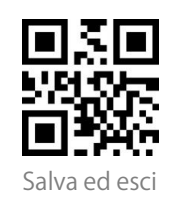

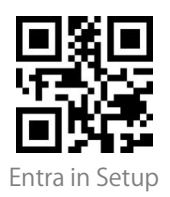

## Lettura codici a barre 1D invertiti

Con codice a barre invertito ci si riferisce a codici a barre 1D con linee bianche su fondo nero (il riconoscimento di codici a barre 2D invertiti è impostato separatamente).

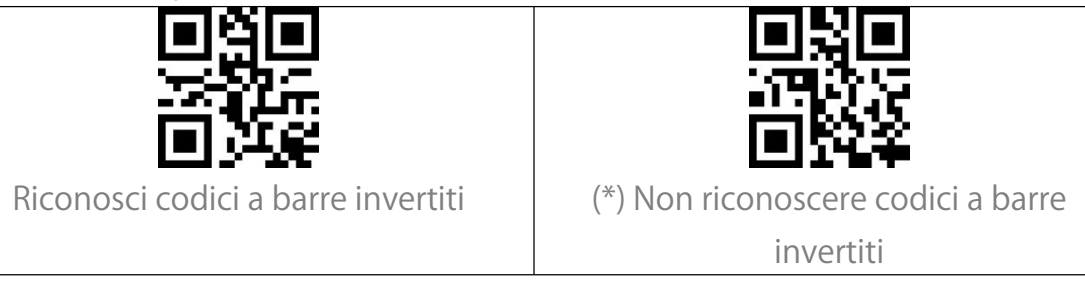

## Nascondi carattere speciale iniziale

I codici code 128 e code 39 possono contenere alcuni caratteri iniziali speciali per indicare una sorta di parametro del prodotto. Per esempio, il carattere "p" come carattere iniziale può indicare "Part Number", e il carattere "Q" può indicare la quantità. BCST-55 può nascondere tali caratteri iniziali. Se i caratteri iniziali sono impostati come nascosti, i caratteri iniziali per il code 128 e il code 39 compresi D, K, P, Q, S, V, 1P, 1T, 10D, 17V, 2P o 4L saranno nascosti e non saranno emessi. La funzione "Nascondi carattere speciale iniziale" è disabilitata nell'impostazione predefinita.

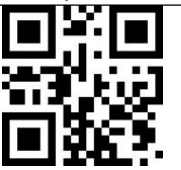

Nascondi carattere speciale iniziale

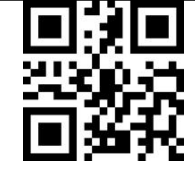

(\*) Mostra carattere speciale iniziale

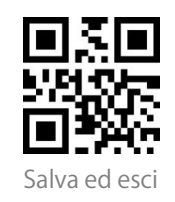

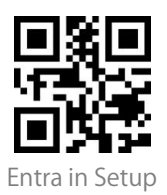

#### Uso di codici-scorciatoia

Ci sono due tipi di codici-scorciatoia.

Tipo input: Con questi codici-scorciatoia potrete inserire rapidamente alcuni caratteri. Si prega di fare riferimento all'Appendice I.

Tipo funzione: Questi codici-scorciatoia funzionano da soli o in modo

combinato. Fare riferimento all'Appendice II e all'Appendice III.

Se il codice-scorciatoia è abilitato e si scansionano alcuni codici-scorciatoia di

tipo input, BCST-55 emetterà i caratteri corrispondenti. Quando si scansionano i

codici-scorciatoia di tipo funzione, BCST-55 simulerà l'effetto su una tastiera,

come un tasto funzione autonomo o una combinazione.

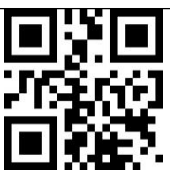

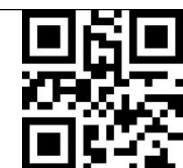

Abilita codici-scorciatoia

(\*) Disabilita codici-scorciatoia

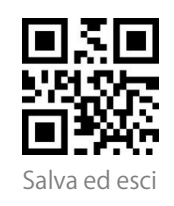

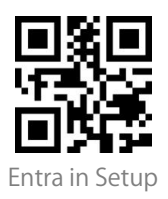

## Impostazione formato di codifica dati

Per permettere al dispositivo di emettere dati cinesi in un certo formato di codice, potrete completare l'impostazione leggendo il codice a barre "Formato di codifica dati". Di default, lo scanner emette i dati nel formato di codifica GBK. 1. Formato dati originale, il formato della codifica dati è strettamente connesso all'ambiente di generazione del codice. Il formato di uscita può essere GBK o UNICODE.

2. Il GBK (GB2312) è applicabile a software come Notepad, Excel, ecc.

3. L'UNICODE è applicabile a software come WORD ecc.

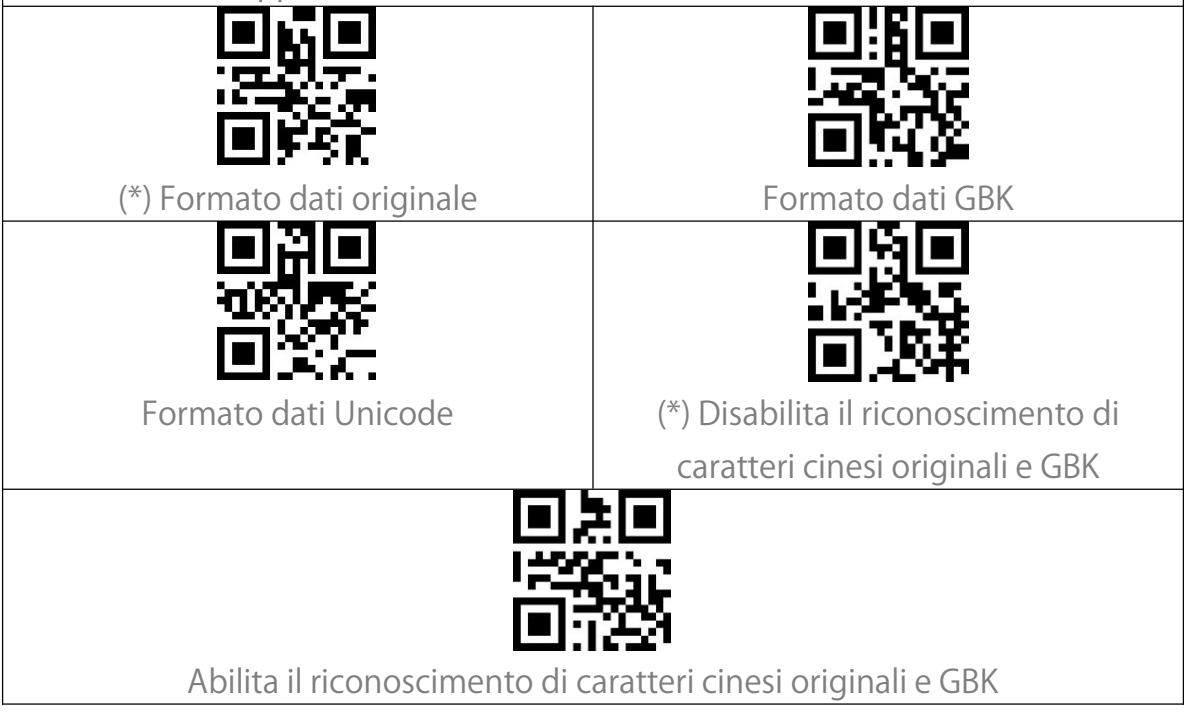

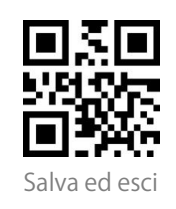

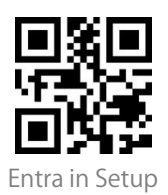

#### Sostituire GS (^]) con un carattere specifico

BCST-55 supporta la sostituzione del carattere di separazione GS (^]) con caratteri specifici. Di default, questa funzione è disabilitata.

I passaggi per impostare la sostituzione del carattere di separazione GS con il carattere "A" sono i seguenti:

1. Leggere il codice a barre "Entra in Setup".

2. Leggere il codice a barre "Imposta il carattere di sostituzione GS".

3. Leggete il codice a barre "A" dall'Appendice I.

4. Leggete il codice a barre "Salva ed esci".

Nota: Dopo aver impostato la sostituzione del carattere seguendo i passaggi precedenti, BCST-55 abiliterà automaticamente la sostituzione di GS con altri caratteri. Se si desidera disabilitare la funzione, leggere progressivamente i codici a barre "Entra in Setup" - "Disabilita la sostituzione di GS con un altri caratteri" - "Salva ed esci".

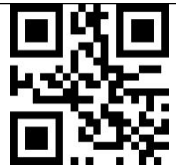

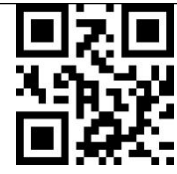

Imposta il carattere di sostituzione

Abilita la sostituzione di GS con altri caratteri

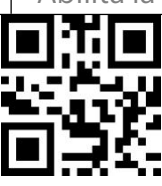

(\*) Disabilita la sostituzione di GS con altri caratteri

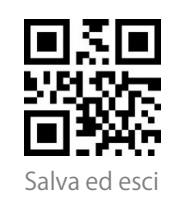

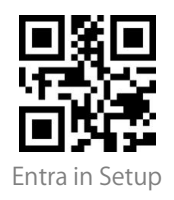

#### Appendice I:Caratteri E п 8 -Ś # 22 % & ¥∎ TIT ₩Y. 悕 Ħ.

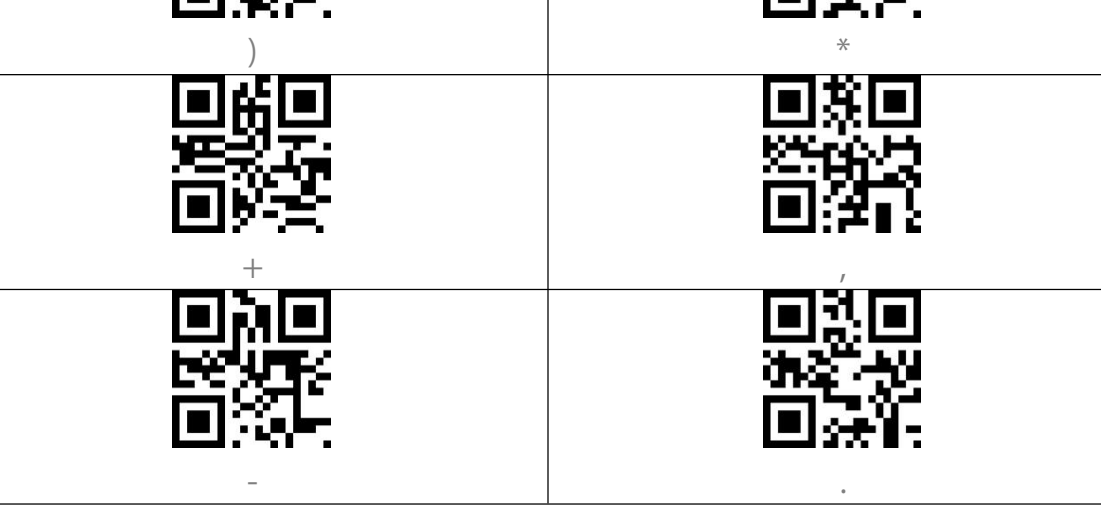

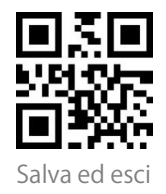

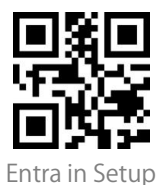

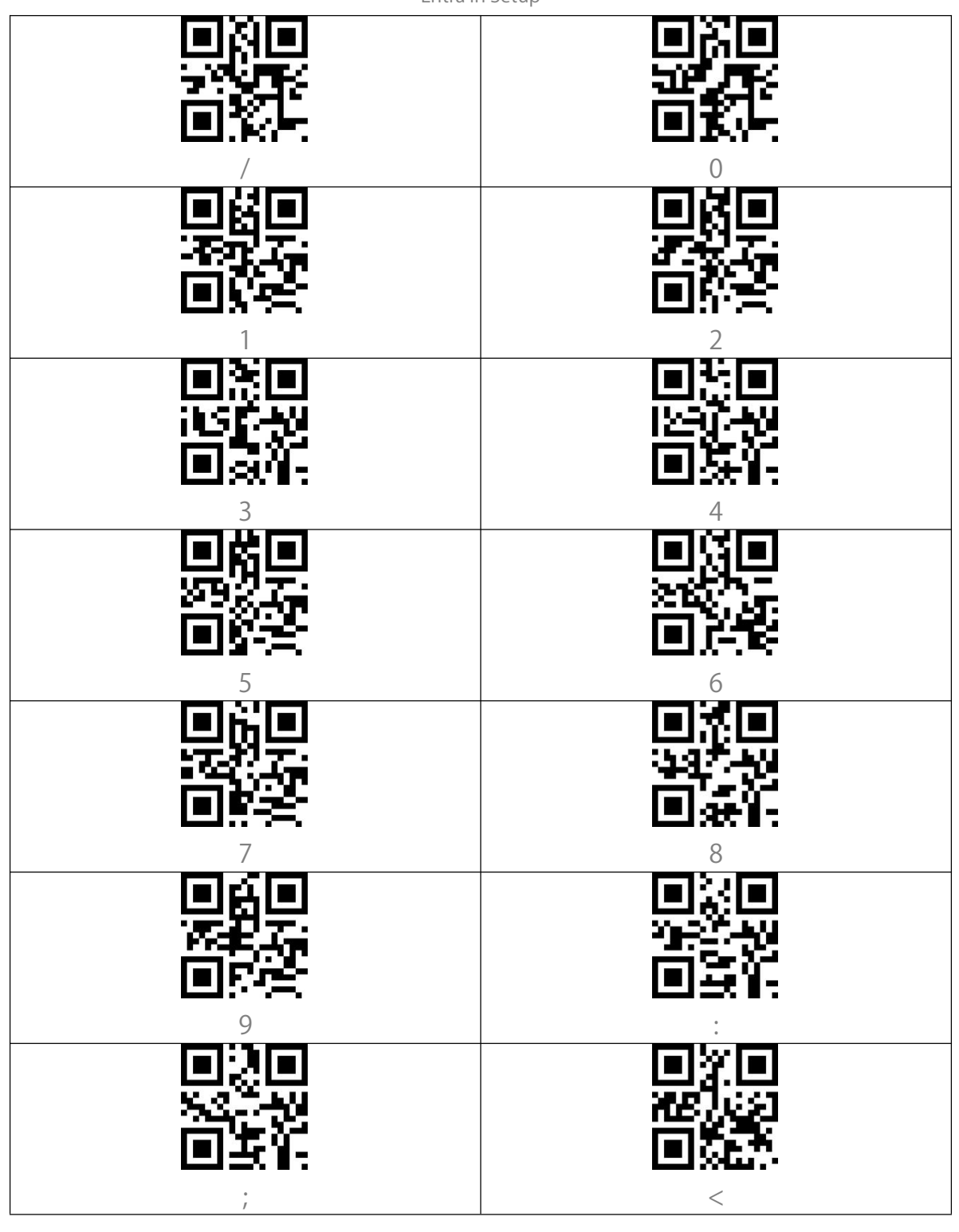

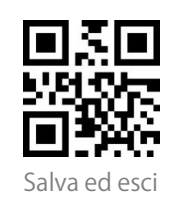

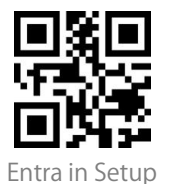

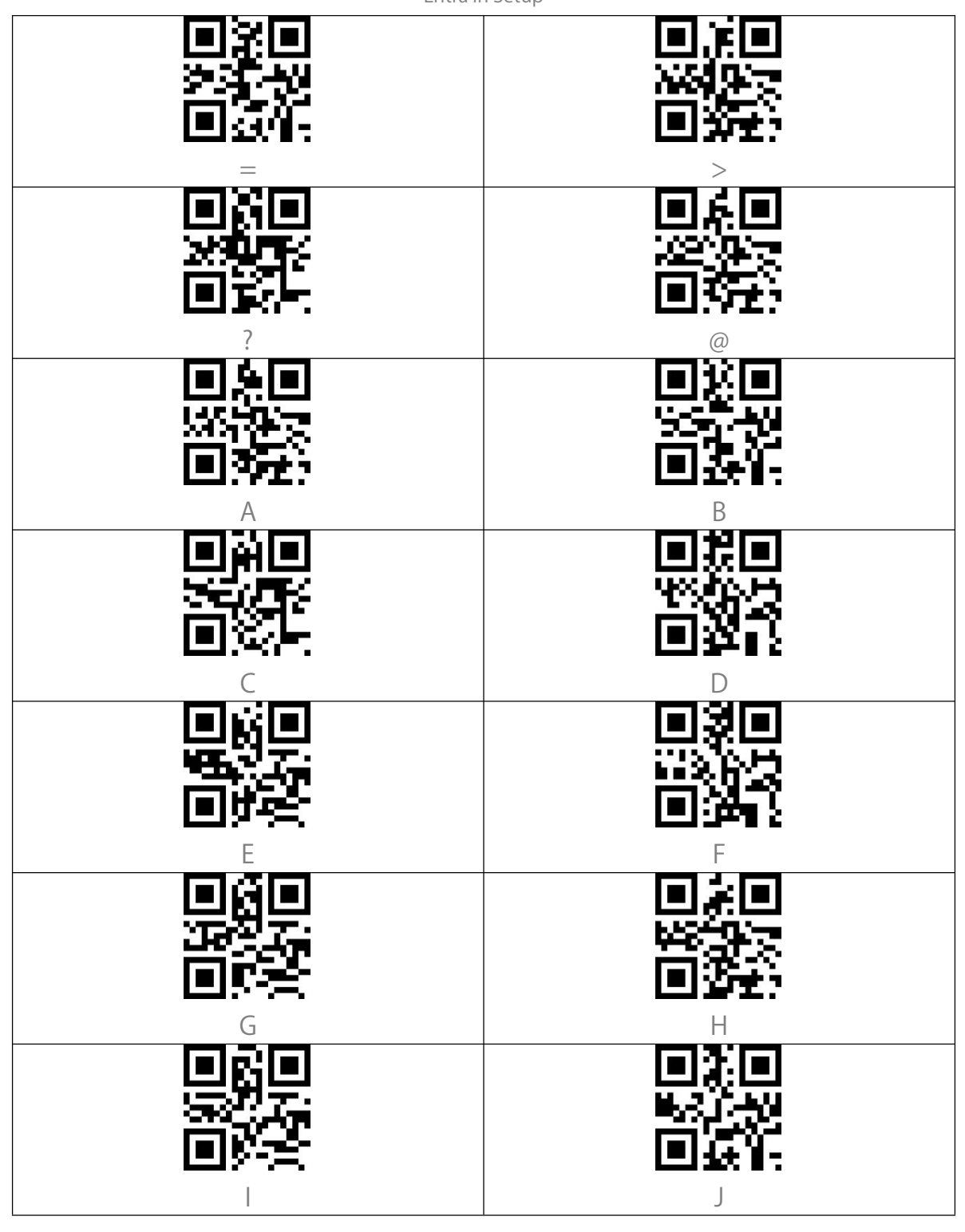

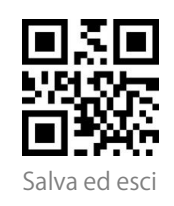

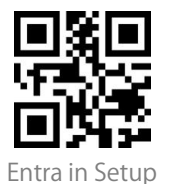

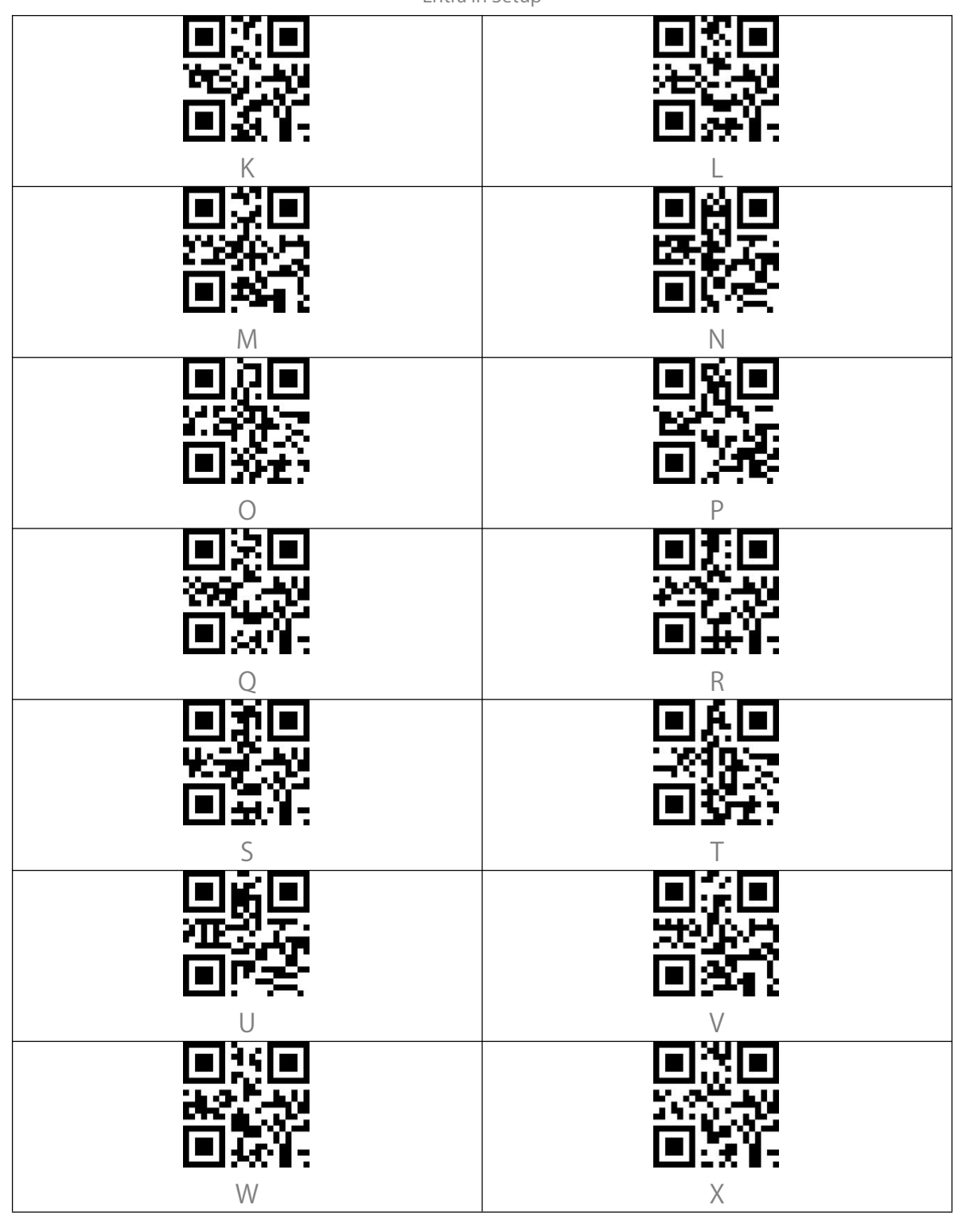

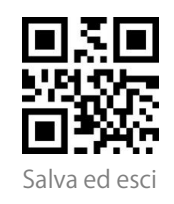

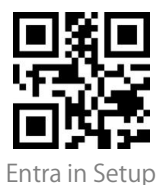

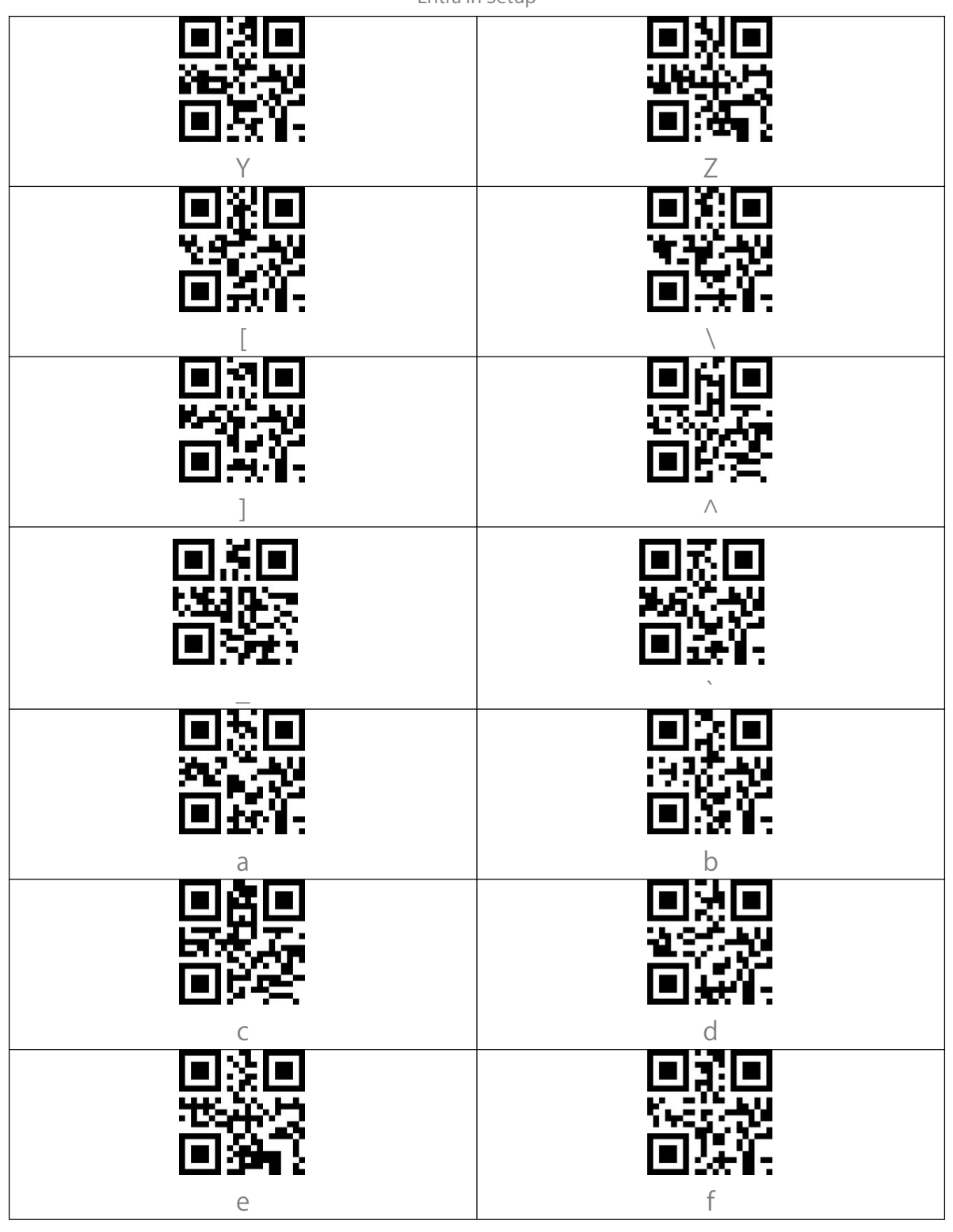

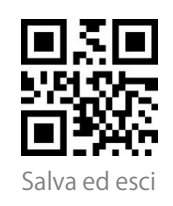

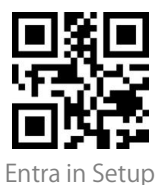

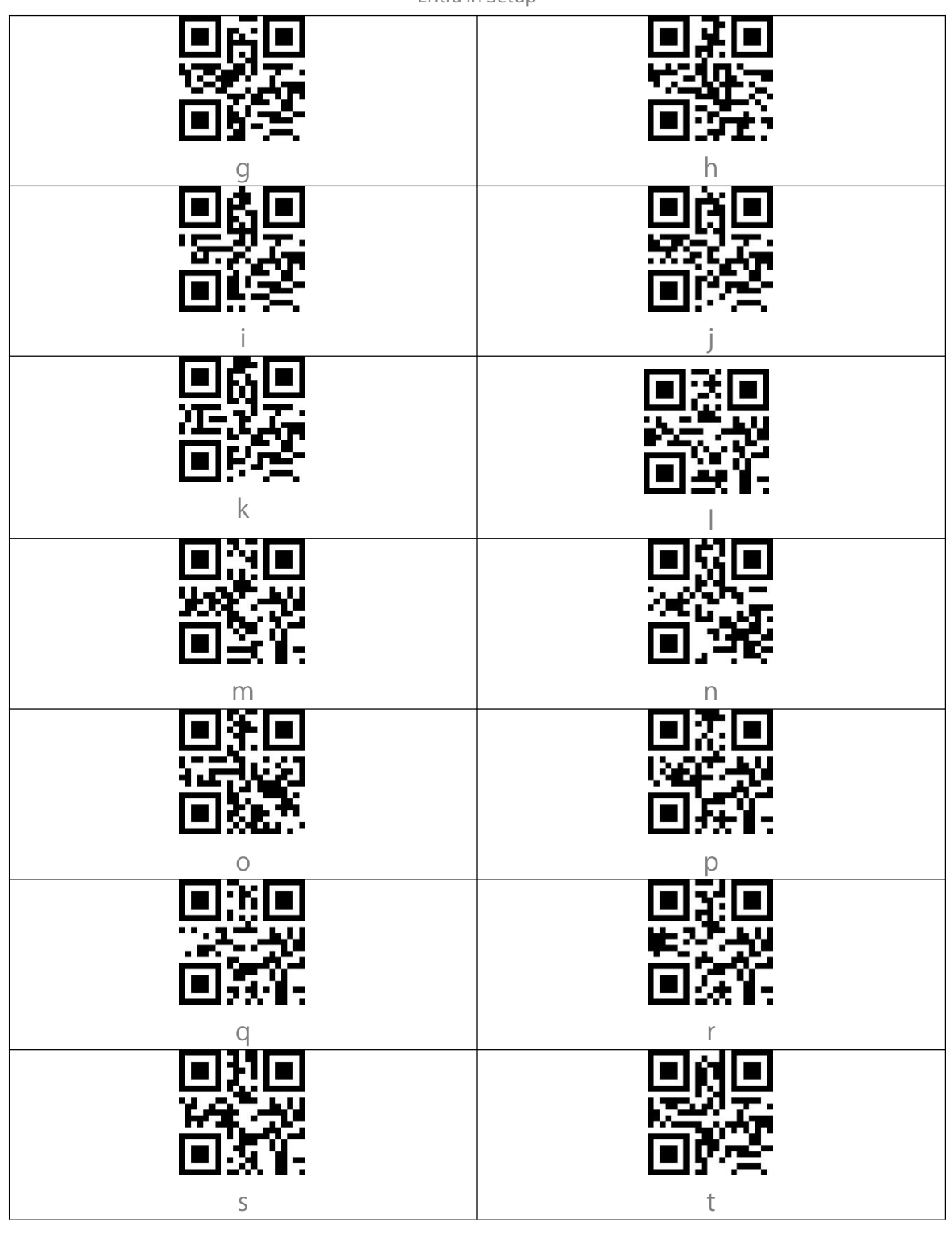

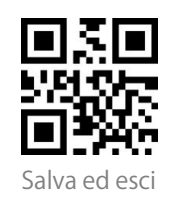

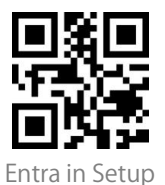

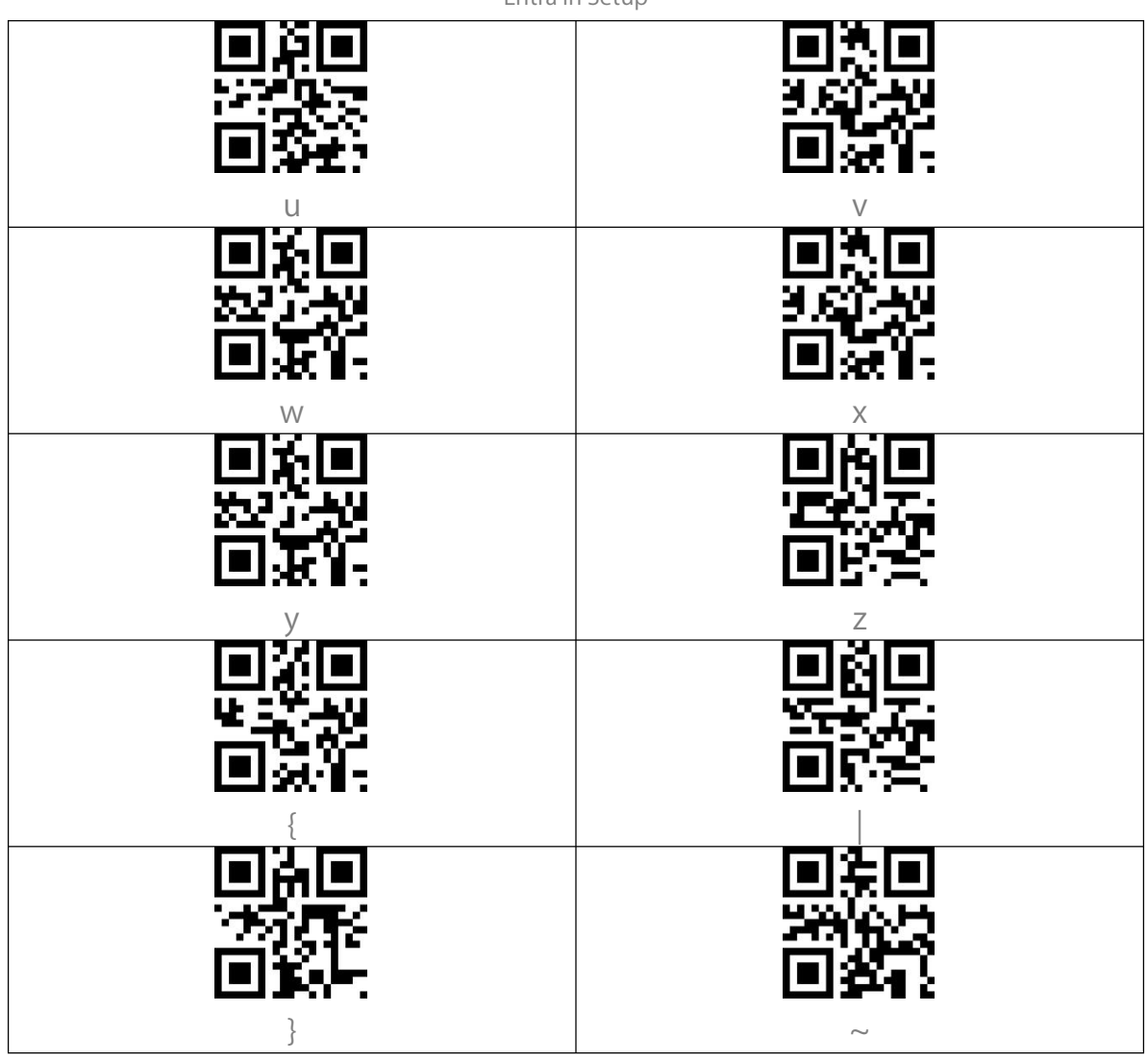

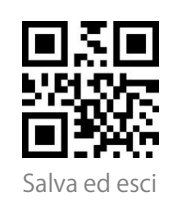

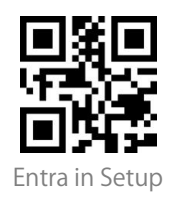

# Appendice II: Tasti funzione indipendenti

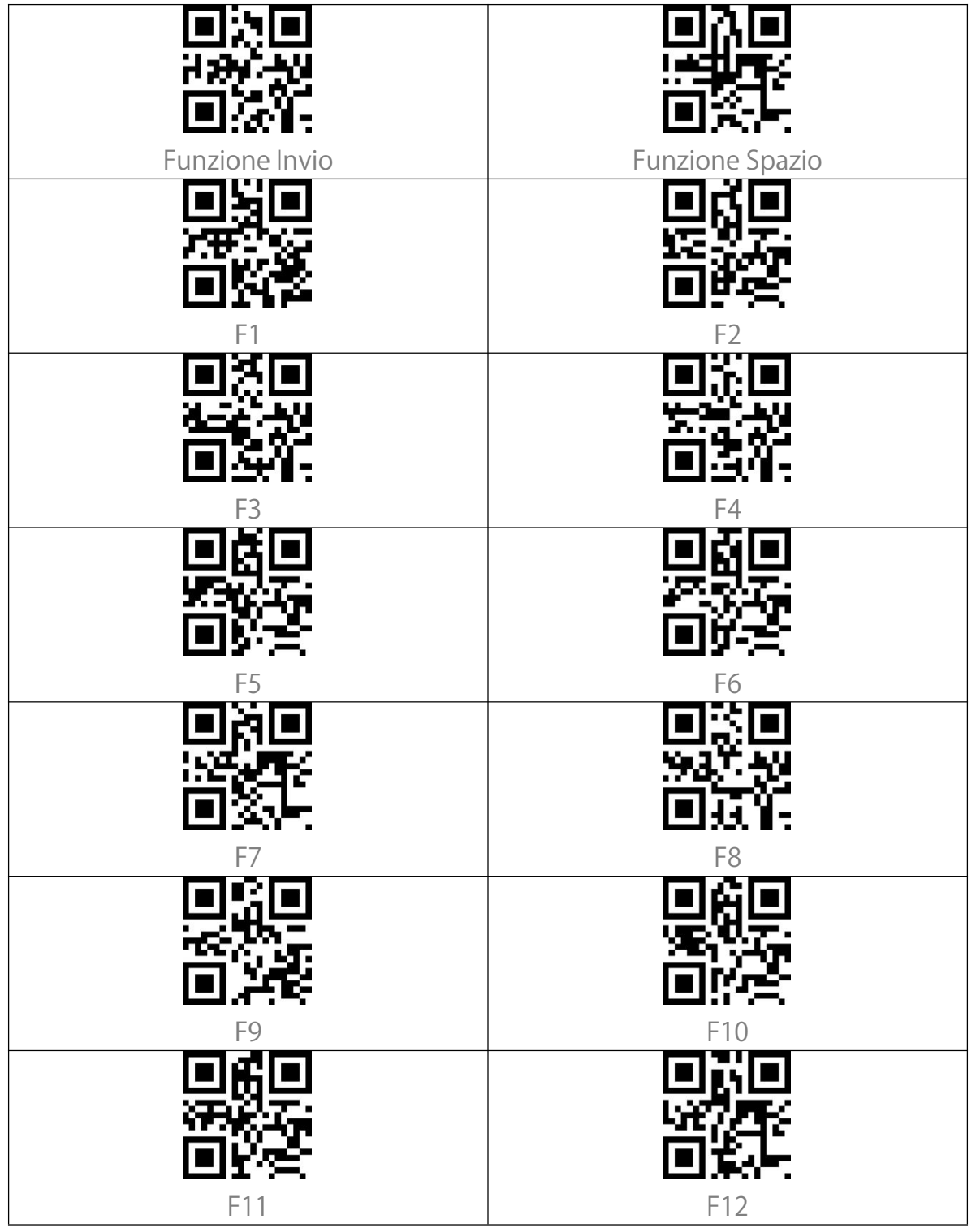

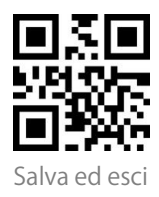

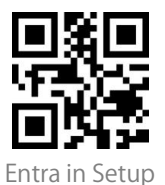

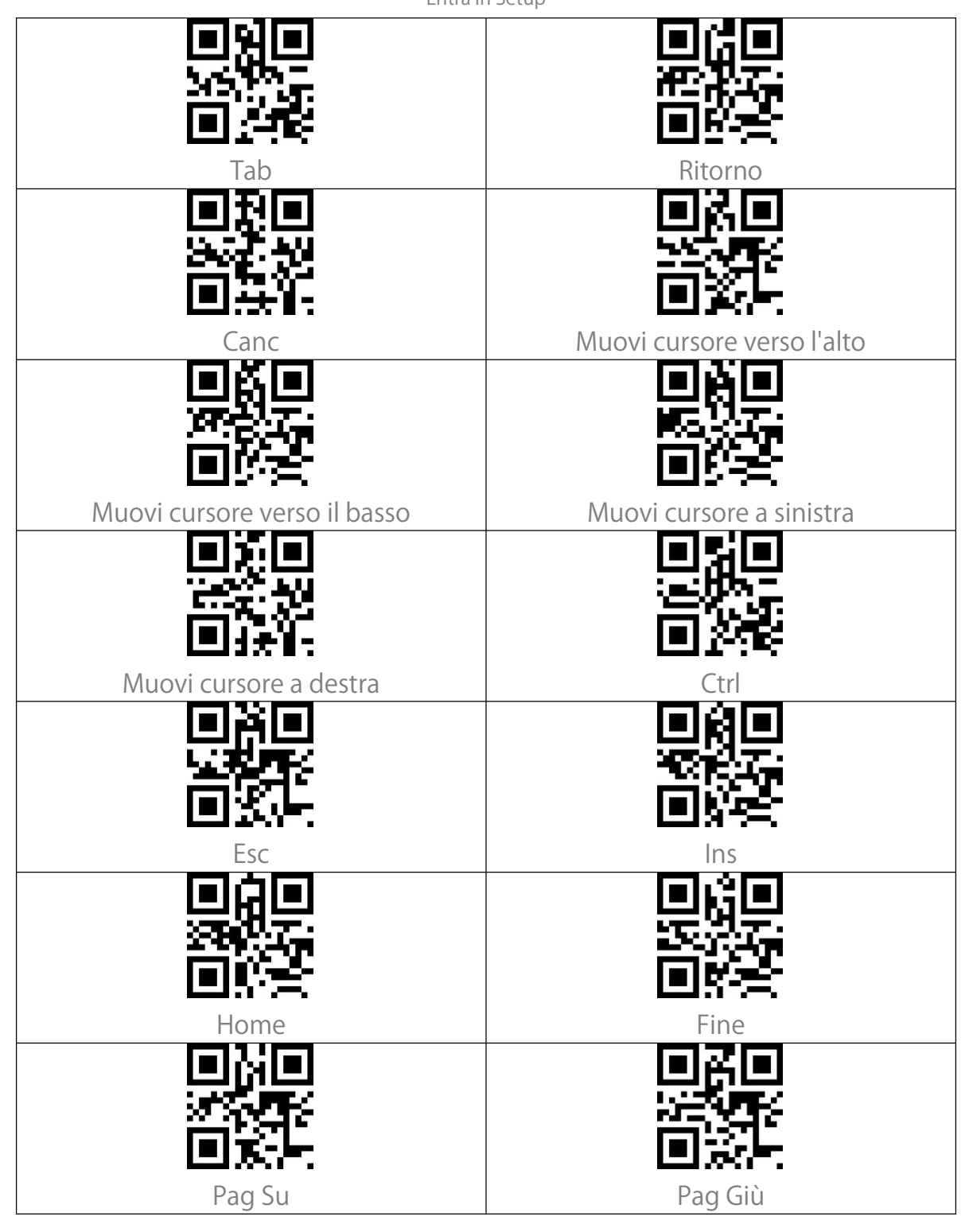

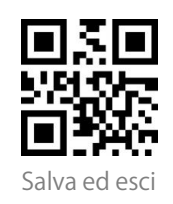

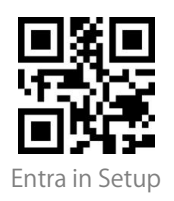

# Appendice III: Combinazioni tasti funzione

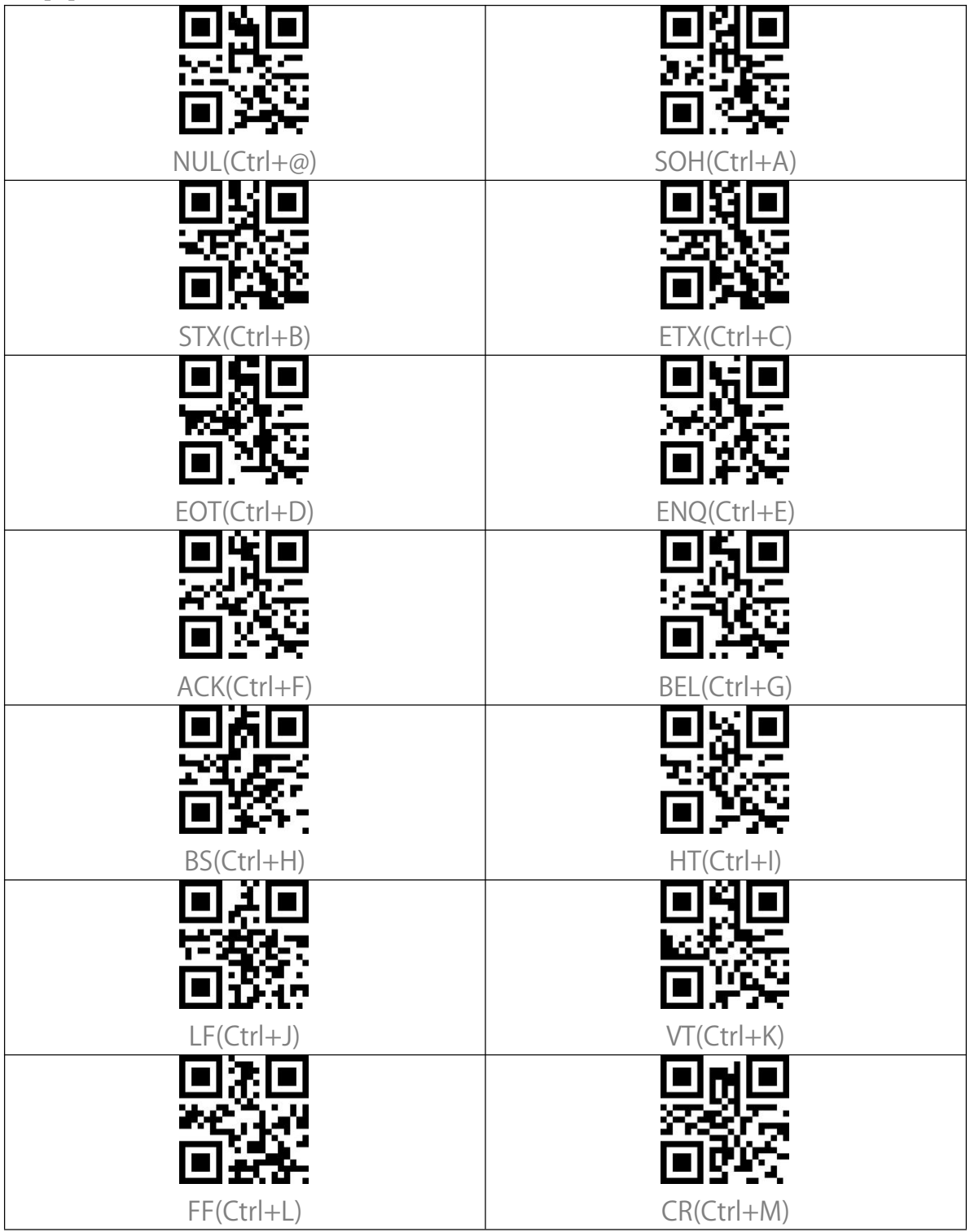

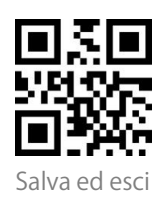

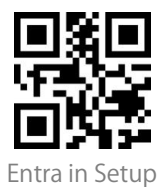

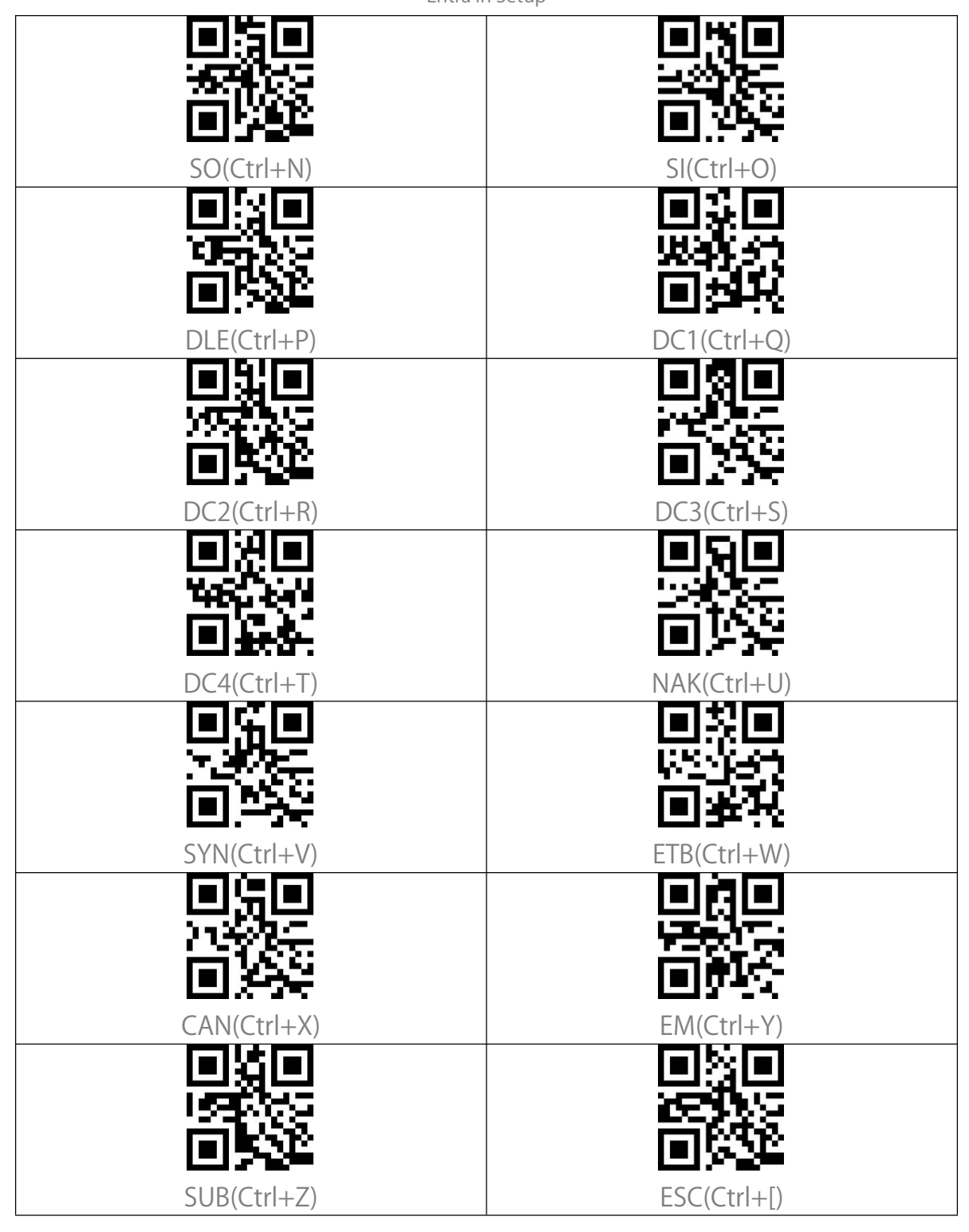

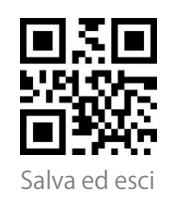

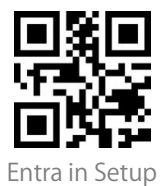

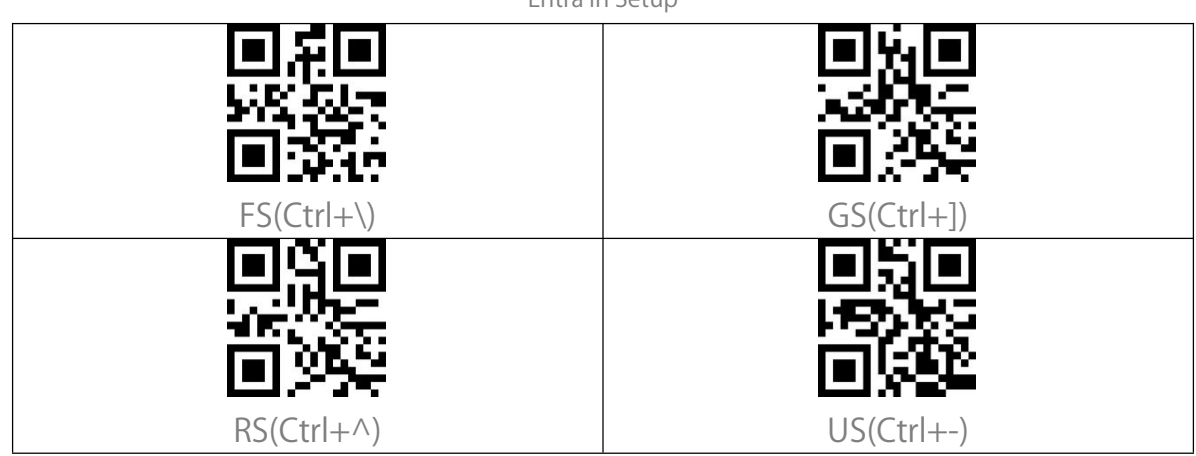

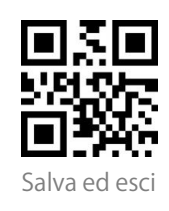